# 全国会计资格评价网 深圳市会计管理综合平台

报 名 流

程

| 目 | 录 |
|---|---|
| H | 氺 |

| 考生报考流程图               | 1    |
|-----------------------|------|
| 全国会计资格评价网注册登录         | 2    |
| 个人信息维护                | 8    |
| 附加信息维护                | .10  |
| 照片信息维护                | . 11 |
| 忘记用户名密码               | . 11 |
| 考生网上报名                | .14  |
| 报名注册                  | .14  |
| 报名信息维护                | . 19 |
| 网上缴费                  | .21  |
| 登陆全国会计资格评价网出现警告时的处理方法 | 23   |
| 深圳市会计管理综合平台新用户登录注册    | 25   |
| 深圳市会计管理综合平台老用户登录      | 31   |
| 会计人员信息修改              | 33   |

# 考生报考流程图

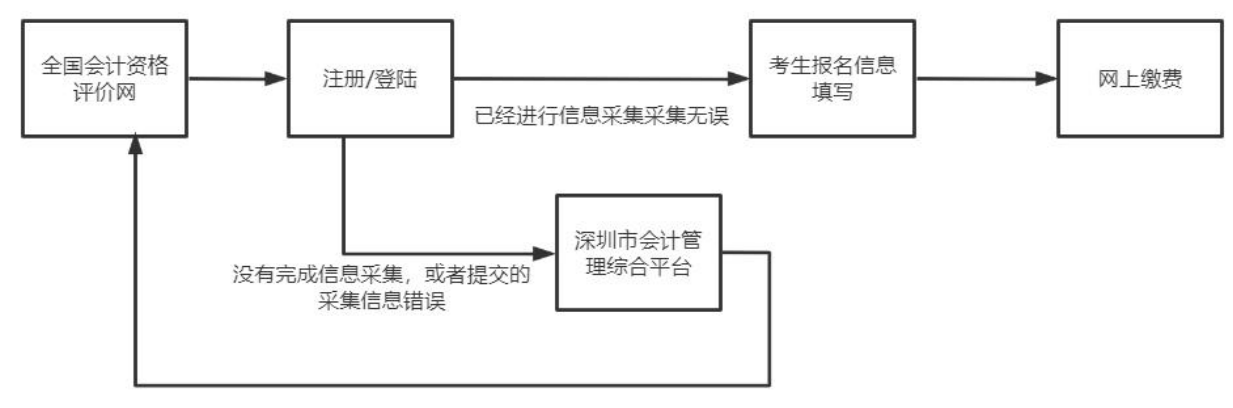

信息采集完返回全国会计资格评价网

# 全国会计资格评价网

# 全国会计资格评价网注册登录

登录:考生通过点击全国会计资格评价网(http://kzp.mof.gov.cn/)右上方的 登录链接,进入登录页面,根据提示输入用户名、密码以及验证码,点击"登录" 按钮进入系统首页,也可使用本人微信扫码登录。若您尚未注册,需在登录界面 点击"新用户注册"进行注册,如下图所示。

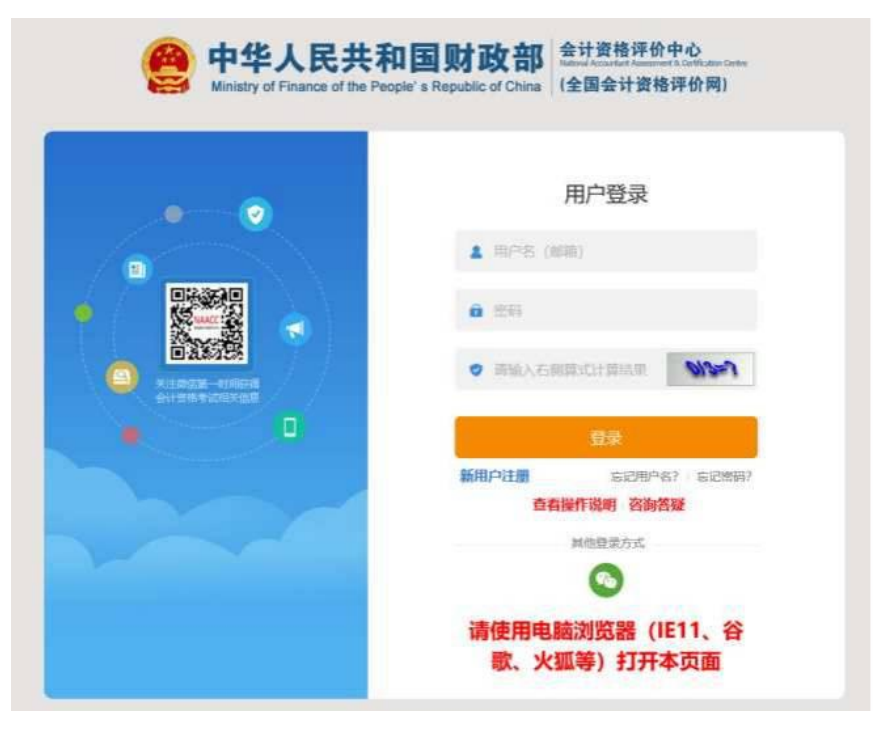

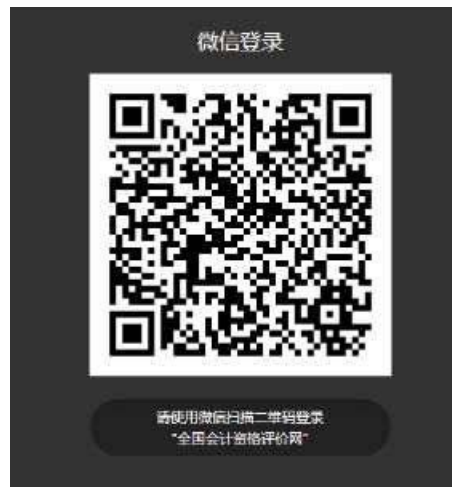

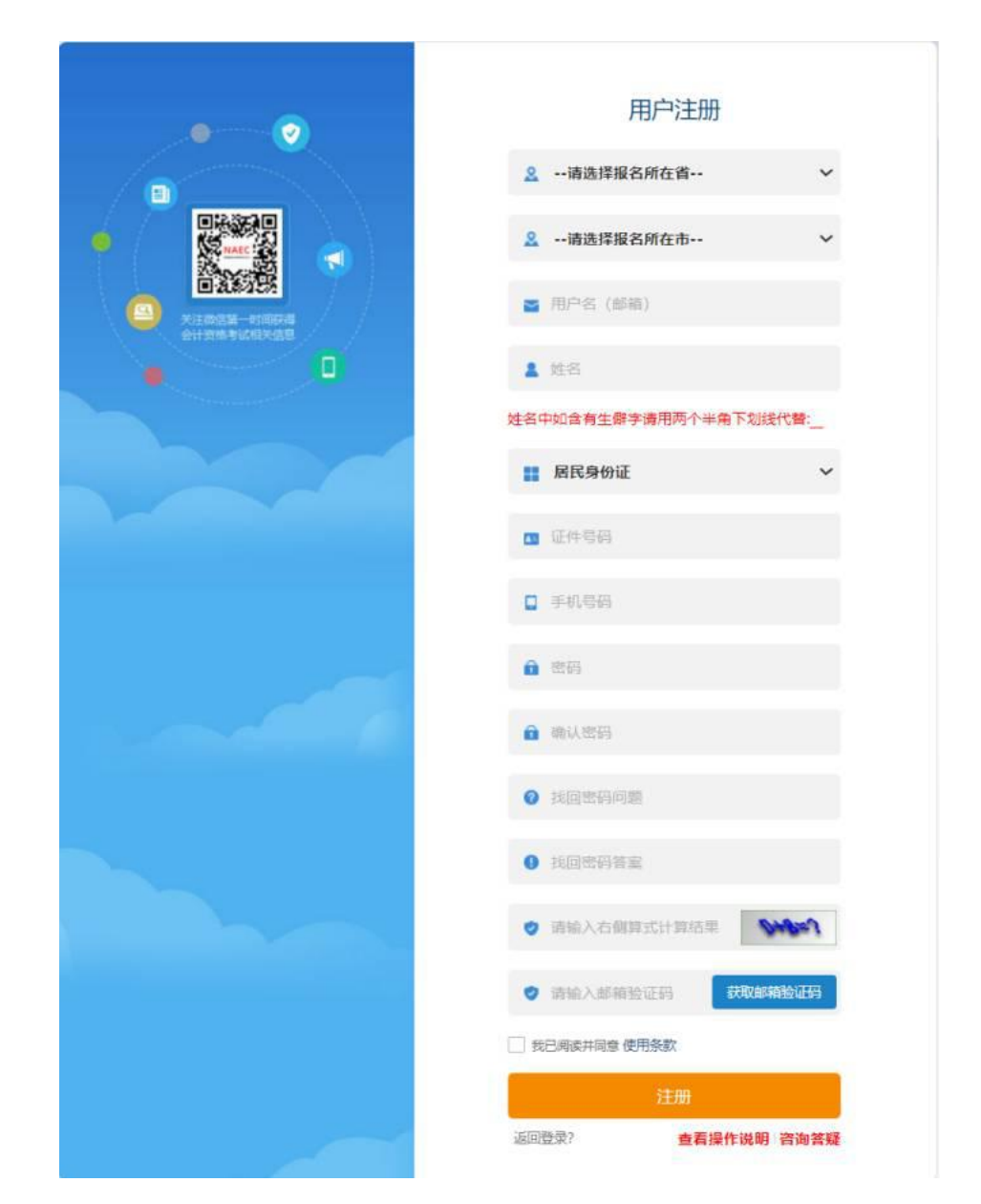

注册:进入注册界面后,请根据提示输入注册信息。注册界面如下图所示。

注意:

- 请准确输入本人证件类型、证件号码和姓名并认真核对,如果姓名含有生僻
   字无法输入,可用两个半角下划线代替:\_\_\_。
- 用户名需使用本人能正常接收邮件的邮箱,注册过程中需要接收验证码邮件。

| ÷.            |               |
|---------------|---------------|
|               | II ARCONIC T  |
|               | x 100 X 10    |
|               |               |
|               | · ·····       |
| 8487          | ×             |
| 🕑 MAID. 52245 |               |
|               | • -           |
|               | v x (1941     |
|               | A STRACT WEAR |
|               |               |

注册成功后需要进行本人支付宝实名认证与微信绑定,点击页面中支付宝认 证图标,手机打开本人支付宝(与注册的证件号码与姓名一致)扫描二维码完成 实名认证,如下图所示:

| <section-header></section-header>                        |
|----------------------------------------------------------|
| 4.请使用电脑测弦器(IE11、奋歌、火弧等)打开本页面。<br>无法使用支付宝实名认证? 点击【线上实名认证】 |
| 返回登录                                                     |

如果您注册填写的姓名和证件号码与当前支付宝不一致,可点击"修改姓名" 改为本人真实姓名。

| ● 発酵器   开放平台                                                                                         | 64 600 FT                                                         |
|----------------------------------------------------------------------------------------------------|-------------------------------------------------------------------|
| 服务授权                                                                                                 |                                                                   |
| вожалник, жжен инклекториконскен Алия<br>Собо<br>В Скланика (лигниконска)<br>В Кланика (лигниконска) | 全部会社信意评句時<br>NAACC<br>第538、成正常名的後に750第<br>・ 他父の現代的集合者者名的研究方法定是第58 |

如果支付宝扫描二维码后,页面提示"您的支付宝账户存在安全风险,请修 改支付宝登录密码和支付密码",请点击"修改支付宝登录密码和支付密码"链接, 按提示完成密码修改,然后重新登录进行支付宝实名认证。

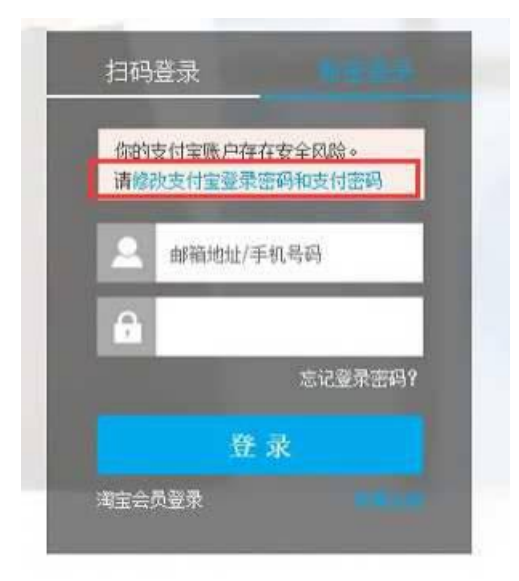

若您没有支付宝,可以点击下方的线上实名认证,通过提交审核材料,完成信息实名认证。

|                                                                              |                                                                                                    | 实名认证<br>■ⅢA证<br>支                                                                                                    |
|------------------------------------------------------------------------------|----------------------------------------------------------------------------------------------------|----------------------------------------------------------------------------------------------------|
|                                                                              | 原因<br>算实线名:<br>证件号码: 0<br>特别提示:<br>1.44近只附作实名以道: 不可照<br>9.再考虑的道题时的经验的式提。<br>4.通句明知道题的时候的方式提。<br>4.通句明知道题的时候,大部 | (京行軍以上<br>- 【点击,侍女()<br>本人勤私(())<br>- 「点击,侍女王())」一次、<br>(市役)(二一次)、(三十 6時一次、<br>市役)(二一次)(二、(二、(二、(二、(二、(二、(二、(二、(二、(二、(二、(二、(二、( |
| 主文名认证及状态责要                                                                   |                                                                                                    | - 83 ×                                                                                                    |
| 的审核状态:《新社》<br>3.上传证明文件:<br>身份证人像面                                            | an do at this shime                                                                                            | 手持尊が正人像面                                                                                                    |
|                                                                              |                                                                                                    |                                                                                                    |
| <b>件上传要求:</b><br>1.身份证原件照片,楷式为jpg,大小<br>2.分别上传导份证人像面、国敏面、3                   | 不通过200KB;<br>时持份证人像面一张眼片;                                                                                      |                                                                                                    |
| (件上作要求:<br>1.身份证原件服片, 档式为pg, 大小<br>2.分别上传身份证人像面, 国歌面, 当<br>:纬证明文件:<br>身份证人像面 | 不超过200KB;<br>戶時時份证人像面一张限片;<br>身份证国数面                                                                           | 手持身份证人像面                                                                                                    |

按上传文件的顺序,先后上传身份证人像面、身份证国徽面、手持身份证 人像面等证明文件。若选择该方式实名认证,需考试管理机构对上传的材料进行 审核,审核完成后进行下面的报名等业务。

注:由于线上实名认证需要审核周期,请至少提前3个工作日提交申请 并及时关注审核状态,以免影响报名。 实名认证后微信扫码完成本人微信绑定:

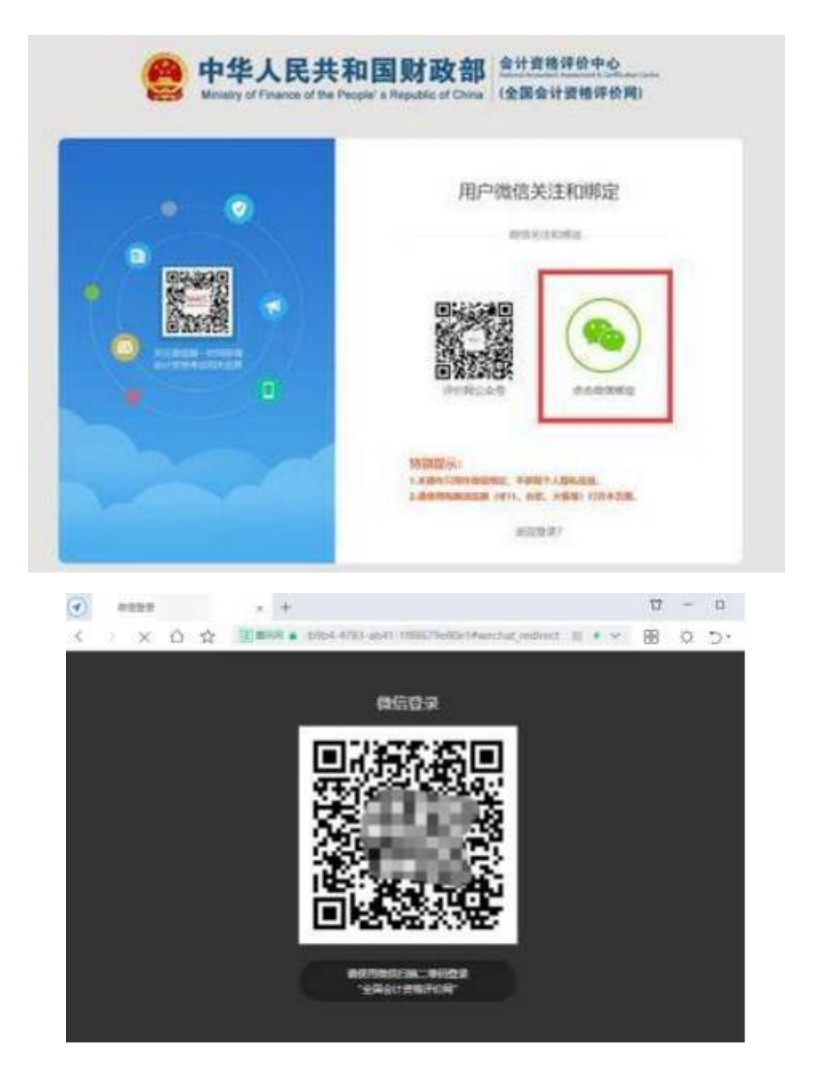

登录系统后,系统进入个人主页。鼠标移动到页面右上角的头像,显示下拉 菜单,点击菜单,可进行相应的操作。如下图所示。

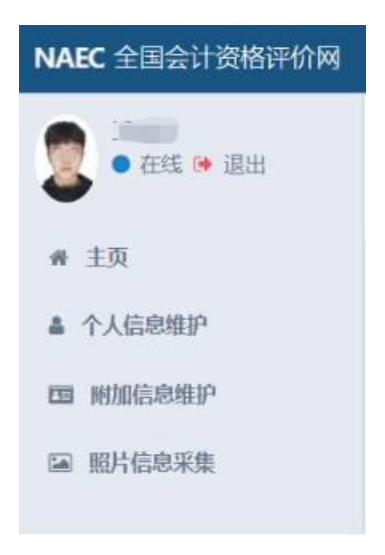

系统左侧为常用功能菜单:主页、个人信息维护、附加信息维护、照片信息 采集。

#### 个人信息维护

基本资料:点击左侧"个人信息维护",右侧显示个人资料的基本信息:" 姓名"、"证件号码"、"手机号码"、"用户名(邮箱)"等,并可以对"手机号码"、 "找回密码问题"、"找回密码答案"进行编辑修改,信息编辑完成后,点击"保 存"按钮保存。

|             |             |                                         |                                            |                                                                                                    | 9  |
|-------------|-------------|-----------------------------------------|--------------------------------------------|----------------------------------------------------------------------------------------------------|----|
|             | P.A.III     |                                         | 8×100                                      |                                                                                                    |    |
| •           | 400         | 1000                                    |                                            | RAIL-R REDARKS RELEVAN                                                                                                    |    |
| # 23        | RENIE       | 176000000000000000000000000000000000000 | 10201236                                   | 1201                                                                                                    | w. |
| & TADREP    | s sector.   | the second second                       | 82040.4                                    | -#5986829-                                                                                                    | ÷. |
| to accounty | 8.000.000   |                                         | and all all all all all all all all all al | Record Bankar                                                                                                    |    |
| W MILLION   | di conterni | 2022-02-17                              |                                            |                                                                                                    |    |
|             |             |                                         | 84                                         | 1.40                                                                                                    |    |
|             |             |                                         | 0480                                       | \$104-02                                                                                                    | *  |
|             |             |                                         | 1241002                                    | 42° 1947                                                                                                    |    |
|             |             |                                         | extent.                                    | An and the second second second second second second second second second second second second second second se                                                                                                    |    |
|             |             |                                         | 10000-00                                   | 84                                                                                                    |    |
|             |             |                                         | increases.                                 | 200                                                                                                    |    |
|             |             |                                         |                                            |                                                                                                    |    |
|             |             |                                         |                                            | and the second second se |    |
|             |             |                                         |                                            |                                                                                                    |    |
|             |             |                                         |                                            |                                                                                                    |    |
|             |             |                                         |                                            |                                                                                                    |    |
|             |             |                                         |                                            |                                                                                                    |    |
|             |             |                                         |                                            |                                                                                                    |    |
|             |             |                                         |                                            |                                                                                                    |    |
|             |             |                                         |                                            |                                                                                                    |    |
|             |             |                                         |                                            |                                                                                                    |    |
|             |             |                                         |                                            |                                                                                                    |    |

修改密码:点击"修改密码",进入修改密码界面。根据提示输入旧密码、新 密码、确认密码。点击"保存"按钮,用户可对登录密码进行修改。

| NAIC 201017845/9199   |                                                         |           |        |                                |                                             |            |        |  |  |
|-----------------------|---------------------------------------------------------|-----------|--------|--------------------------------|---------------------------------------------|------------|--------|--|--|
|                       | 4.6388                                                  |           | 8107   |                                |                                             |            |        |  |  |
| <ul> <li>AN</li></ul> | 4 05<br>20 (2010)<br>C 00(20)<br>2 (0)(20)<br>2 (0)(20) | ana de ci | \$0.0H | 424566<br>1995<br>1995<br>1995 | Patient<br>mail.com<br>mail.com<br>mail.com | aning some | 851553 |  |  |
|                       |                                                         |           |        |                                |                                             |            |        |  |  |
|                       |                                                         |           |        |                                |                                             |            |        |  |  |
|                       |                                                         |           |        |                                |                                             |            |        |  |  |
|                       |                                                         |           |        |                                |                                             |            |        |  |  |
|                       |                                                         |           |        |                                |                                             |            |        |  |  |

更换用户名:点击"更换用户名",进入更换用户名界面。输入原邮箱、新邮 箱、验证码、新邮箱验证码。点击"保存"按钮,用户可对用户名进行更换。

| NASC 200011008-009 |               |                    |              |                                                                                                    |         |           |              |  |
|--------------------|---------------|--------------------|--------------|----------------------------------------------------------------------------------------------------|---------|-----------|--------------|--|
| 2 +na + au         | 0.0200        |                    | arent.       |                                                                                                    |         |           |              |  |
| •                  | 4100          | 243-               | Acces avenue | \$94/5**C                                                                                                    | mappage | walatina. |              |  |
| + 15               | III Contrati- | 179000107752131917 | 2044         | 84.000                                                                                                    |         |           |              |  |
| 4 1.10000P         | Contrast.     | 12494897550        | and the      | 100.1410                                                                                                    |         |           |              |  |
| da wateren         | # 151-12 AM   | 1011077@qt.com     |              | man commences                                                                                                    |         |           | No.          |  |
| w micesa           | T LABOR       | 2003-02-17         |              | BRO CHERTING                                                                                                    |         |           |              |  |
|                    |               |                    | PROPERTY IN  | Contraction of the local division of the local division of the loc |         |           | C Descention |  |
|                    |               |                    |              | -98 B                                                                                                    |         |           |              |  |
|                    |               |                    |              |                                                                                                    |         |           |              |  |
|                    |               |                    |              |                                                                                                    |         |           |              |  |
|                    |               |                    |              |                                                                                                    |         |           |              |  |
|                    |               |                    |              |                                                                                                    |         |           |              |  |
|                    |               |                    |              |                                                                                                    |         |           |              |  |
|                    |               |                    |              |                                                                                                    |         |           |              |  |
|                    |               |                    |              |                                                                                                    |         |           |              |  |
|                    |               |                    |              |                                                                                                    |         |           |              |  |
|                    |               |                    |              |                                                                                                    |         |           |              |  |
|                    |               |                    |              |                                                                                                    |         |           |              |  |
|                    |               |                    |              |                                                                                                    |         |           |              |  |
|                    |               |                    |              |                                                                                                    |         |           |              |  |
|                    |               |                    |              |                                                                                                    |         |           |              |  |
|                    |               |                    |              |                                                                                                    |         |           |              |  |
|                    |               |                    |              |                                                                                                    |         |           |              |  |

微信登录解换绑:点击"微信登录解换绑",进入微信登录解换绑界面。点击 微信登录解绑、微信登录换绑按钮,完成微信解换绑。

| NAEC STRATTORN    |              |                                         |      |   |        |               |       | 9 |
|-------------------|--------------|-----------------------------------------|------|---|--------|---------------|-------|---|
|                   | 1,4294       |                                         | #*0# |   |        |               |       |   |
| •                 | 4.00         | 200                                     | 8100 | - | 8949-6 | OTRANA DOUBLE |       |   |
| * 3.R             | #E (2+1+036) | 100000000000000000000000000000000000000 |      |   |        |               |       |   |
| A TABERS          | S-00000      |                                         |      |   |        |               |       |   |
| IN HIGH PROPERTY. |              |                                         |      |   |        | 0             | 0     |   |
| SE 1010.008       | A COMPANY    | 2622-80-11                              |      |   |        | (%)           | ( 🧠 ) |   |
|                   |              |                                         |      |   |        |               |       |   |
|                   |              |                                         |      |   |        | and the same  |       |   |
|                   |              |                                         |      |   |        |               |       |   |
|                   |              |                                         |      |   |        |               |       |   |
|                   |              |                                         |      |   |        |               |       |   |
|                   |              |                                         |      |   |        |               |       |   |
|                   |              |                                         |      |   |        |               |       |   |
|                   |              |                                         |      |   |        |               |       |   |
|                   |              |                                         |      |   |        |               |       |   |
|                   |              |                                         |      |   |        |               |       |   |
|                   |              |                                         |      |   |        |               |       |   |
|                   |              |                                         |      |   |        |               |       |   |
|                   |              |                                         |      |   |        |               |       |   |
|                   |              |                                         |      |   |        |               |       |   |
|                   |              |                                         |      |   |        |               |       |   |

微信消息推送:点击"微信消息推送",进入微信消息推送界面。点击取消推送、接收推送按钮,完成微信消息推送。

|                                                                                                    | •                          |                                                                                                    |       |      |       |  | <u> </u> |
|----------------------------------------------------------------------------------------------------|----------------------------|----------------------------------------------------------------------------------------------------|-------|------|-------|--|----------|
|                                                                                                    | 1.000                      |                                                                                                    | 8+05  |      |       |  |          |
| • 33<br>• 33<br>• 1.0<br>• 1.0<br>• | Ann:<br>Branness<br>States | and<br>A constraints<br>a constraint<br>a constraint | \$100 | 8000 | 200-0 |  |          |

# 附加信息维护

附加信息:点击左侧"附加信息维护",右侧显示个人资料的附加信息。并可 以对附加信息进行编辑修改,包括学历学位、专业技术资格等,信息编辑完成后, 点击"保存"按钮保存。

| NABC全国会计资格评价网 |                   |                                                                                                    |           |                |     |                    |                                                                                                    |   |  |  |  |
|---------------|-------------------|----------------------------------------------------------------------------------------------------|-----------|----------------|-----|--------------------|----------------------------------------------------------------------------------------------------|---|--|--|--|
|               | 0.589             |                                                                                                    | Rocki     | Musell         |     |                    |                                                                                                    |   |  |  |  |
| •             | A105              | 100                                                                                                    | 100       |                |     | 16-21472           | 10770213                                                                                                    |   |  |  |  |
| 6.33          | #161406           |                                                                                                    | 10        | 1.0            |     | 100                |                                                                                                    |   |  |  |  |
| ▲ 令人后母根的      | 5.781081          | 100000                                                                                                    | Billion   | 8811           |     | 10.00.00           | 10.53                                                                                                    |   |  |  |  |
| a watter      | <b>a</b> .6+6.640 | and the second second s |           | -              | 121 |                    |                                                                                                    |   |  |  |  |
| -             | 0.0809            | 28226217                                                                                                    |           | 101            | -   | Accession.         | 1000                                                                                                    |   |  |  |  |
|               |                   |                                                                                                    | 平均平台时间    |                |     | 408445             | 10214                                                                                                    | × |  |  |  |
|               |                   |                                                                                                    |           |                |     | 学位证(4号)            |                                                                                                    |   |  |  |  |
|               |                   |                                                                                                    | 90.       | 1812月          | . w | \$1200004C         |                                                                                                    |   |  |  |  |
|               |                   |                                                                                                    | +Chigalai | replaced       |     | P06994             | 20214                                                                                                    | - |  |  |  |
|               |                   |                                                                                                    |           |                |     | 学校证书费              |                                                                                                    |   |  |  |  |
|               |                   |                                                                                                    | Tax rates | 404            | ÷   | 12010033           | 1020                                                                                                    | ~ |  |  |  |
|               |                   |                                                                                                    | 11000-000 | representation |     | Haskinder, Erreski | area foldered                                                                                                    |   |  |  |  |
|               |                   |                                                                                                    | ant.ARRM  | WEE            |     | 工作单位会研             |                                                                                                    |   |  |  |  |
|               |                   |                                                                                                    | INFORM    |                |     | Inwone             | with the second second |   |  |  |  |
|               |                   |                                                                                                    | 82        |                |     |                    |                                                                                                    |   |  |  |  |
|               |                   |                                                                                                    |           |                |     |                    |                                                                                                    |   |  |  |  |
|               |                   |                                                                                                    |           | #0.0           |     |                    |                                                                                                    |   |  |  |  |
|               |                   |                                                                                                    |           |                |     |                    |                                                                                                    |   |  |  |  |
|               |                   |                                                                                                    |           |                |     |                    |                                                                                                    |   |  |  |  |
|               |                   |                                                                                                    |           |                |     |                    |                                                                                                    |   |  |  |  |
|               |                   |                                                                                                    |           |                |     |                    |                                                                                                    |   |  |  |  |

#### 照片信息维护

考生可通过该功能进行线上照片的上传,照片上传成功后,照片可自动带入 到报名系统证件照,照片源文件要求是清晰、完整、近期标准证件照片,白色背 景,jpg格式,大于10KB,像素>=295\*413,具体流程可根据右侧操作说明完成 照片的裁剪。

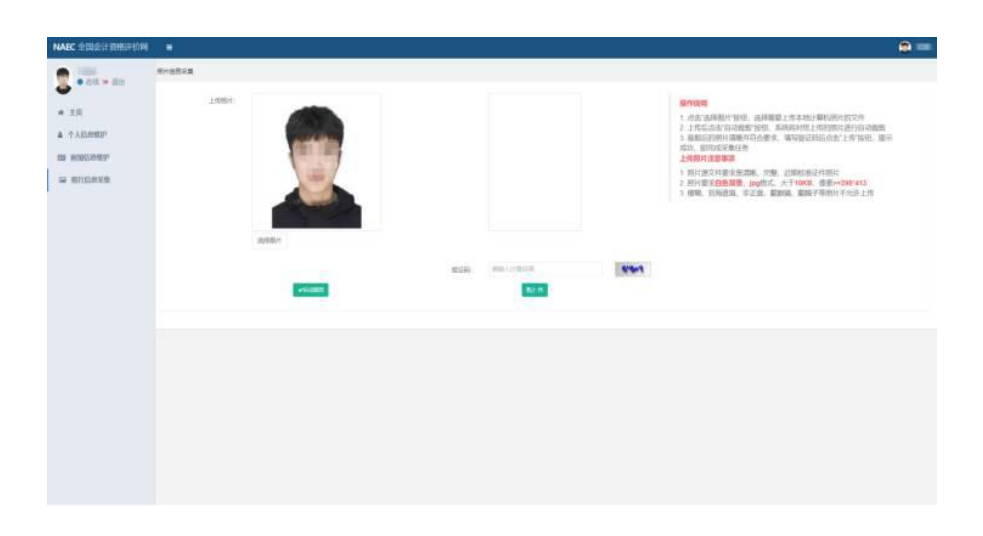

#### 忘记用户名密码

如果用户忘记密码或用户名,可点击登录页面底部"忘记密码"功能重置密码、 找回用户名。

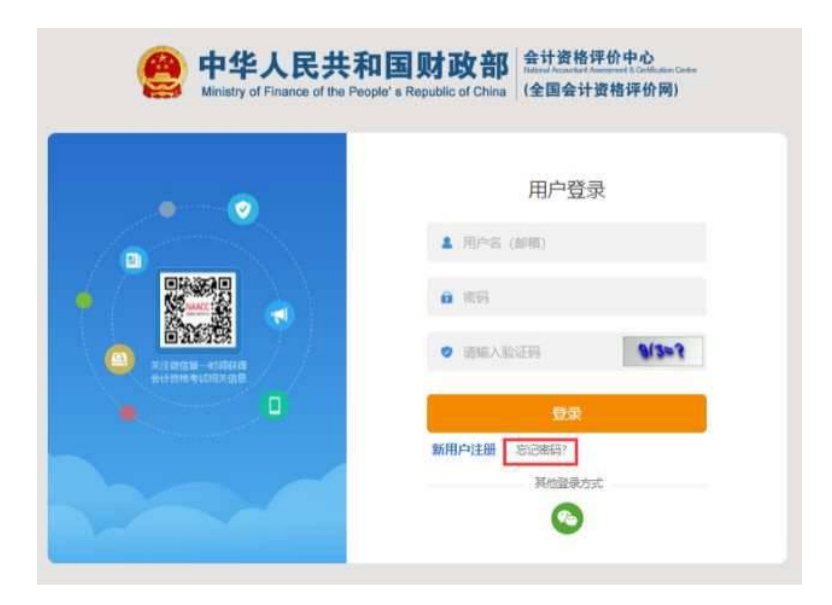

#### 可通过两种方式重置密码

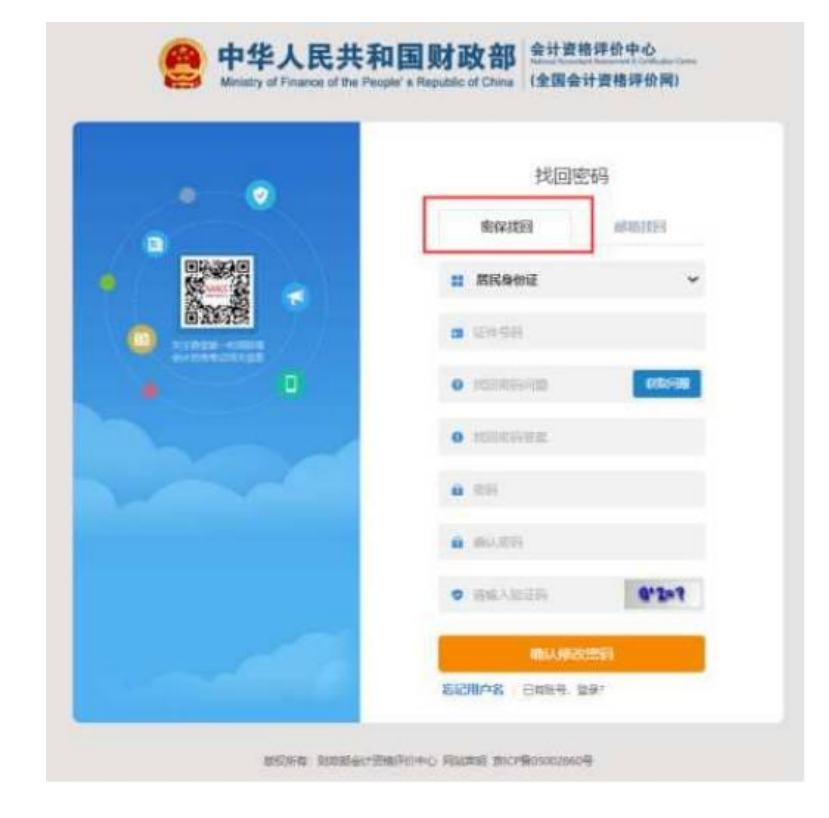

1、通过密保找回:输入本人证件号、密保问题、密保答案重置密码。

2、通过邮箱找回:输入本人用户名(邮箱)、证件号、姓名、验证码,点击获取邮箱验证码,接收邮件,输入正确的邮箱验证码,然后修改本人密码。

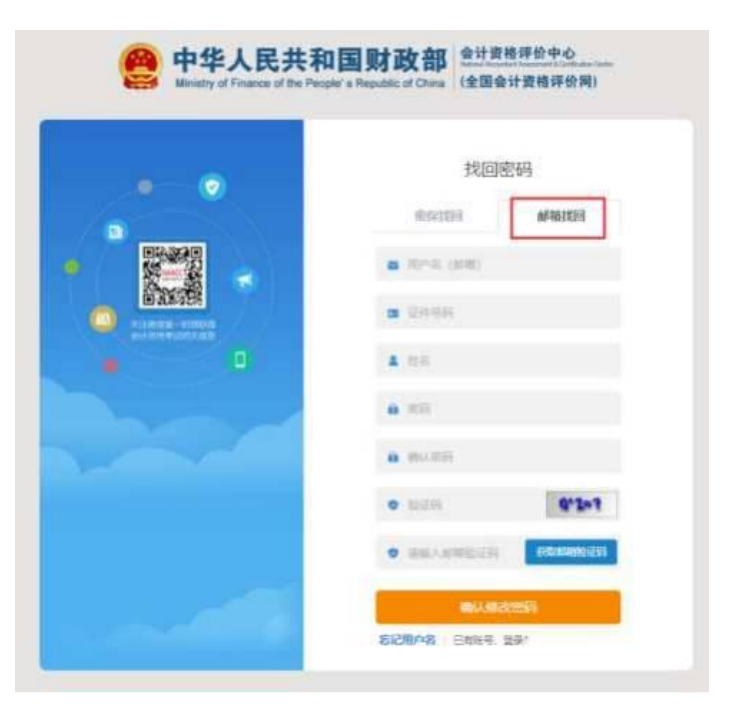

点击"忘记用户名"找回本人注册用户名。

| e 中华人民共和<br>Ministry of Finance of the Pe | <b>和国财政部</b><br>blath 資格评价中心<br>blath death 及 和<br>blath death 及 和<br>blath death Reserves & Certification Content<br>(全国会计资格评价网) |
|-------------------------------------------|----------------------------------------------------------------------------------------------------|
|                                           | 用户登录                                                                                                    |
|                                           | ▲ 用户名 (邮箱)                                                                                                    |
| •                                         | <b>6</b> 周囲                                                                                                    |
|                                           | ◎ 请编入右侧算式计算结果 4+9+4?                                                                                                    |
| •                                         | 受荣                                                                                                    |
|                                           | 新用户注册 忘记用户名? 忘记应码?<br>查看操作说明 咨询答疑                                                                                                 |
|                                           | 其他發展方式                                                                                                    |
|                                           | 0                                                                                                    |
|                                           | 请使用电脑浏览器(IE11、谷<br>歌、火狐等)打开本页面                                                                                                    |

在弹出的对话框装输入证件号、姓名、注册的手机号和验证码,点击确定按 钮,即可找回注册的用户名。

|             | - 63 2 |
|-------------|--------|
| •证件号码:      |        |
| 谭翰入注册时证件号码  |        |
| * 姓名:       |        |
| 清填写注册时姓名    |        |
| •手机号码:      |        |
| 请填写注册时手机号码  |        |
| • 验证码:      |        |
| 请输入右侧算式计算结果 | 4+4=?  |

# 考生网上报名

点击主页的"网上报名"菜单,进入网上报名首页,如下图所示。

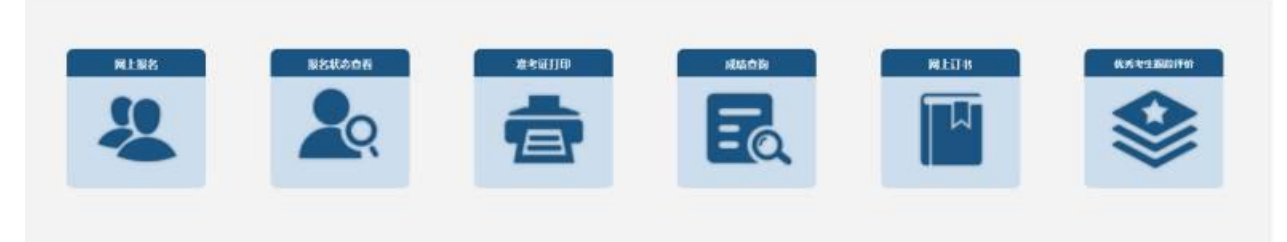

全国会计资格评价网

#### 主页"网上报名"菜单

| 全国会计                 | 专业技术资格考试网上                        | - 报名系统               |
|----------------------|-----------------------------------|----------------------|
|                      | 86                                |                      |
|                      |                                   |                      |
|                      | · 报考必读 ·                          |                      |
| 关于2023年度全国会计专业技术资格考试 | 全国会计专业技术资格无纸化考试考场规则               | 专业技术人员资格考试违纪违规行为处理规定 |
| 考勞日程安排及有关事项的通知       | 公告<br>2021年慶主協会计专业技术机、高级研修考试用书订购。 | 20)                  |
|                      | 嬴权所有: 射政語会计射务评价中心                 |                      |

# 报名注册

报名:首先查看报考人员必读事项。点击上图中"报名"按钮填写报名信息, 进行报名。 阅读网上报名承诺以及中华人民共和国刑法条例,选择完全同意和我已阅知

上述条款,然后点击"下一步"。

#### 网上报名承诺

1. 本人已经认真阅读、理解并自愿遵守本网上报名系统中《报考人员必读事项》及《公告》所有内容和要求。

2.本人承诺提交的个人信息资料真实,否则承担由此产生的所有后果,并随时接受考试管理机构在考前、考中、考后全过 程做出的各项检查和处理。

3. 本人理解并同意,如出现不可抗力或突发停电,断网等原因无法正常报名或考试的,服从考试管理机构的另行安排。

○不同意 ●完全同意

网上报名承诺

获取国家秘密罪等其他犯罪的,依照处罚较重的规定定罪处罚。

第十二条 对于实施本解释规定的犯罪被判处刑罚的,可以根据犯罪情况和预防再犯罪的需要,依法宣告职业禁 判处管制、宣告缓刑的,可以根据犯罪情况,依法宣告禁止令。

第十三条 对于实施本解释规定的行为构成犯罪的,应当综合考虑犯罪的危害程度、违法所得数额以及被告人的况、认罪悔罪态度等,依法判处罚金。

第十四条本解释自2019年9月4日起施行。

○ 我未阋知上述条款 ● 我已阋知上述条款

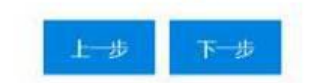

报名照片准备:注意需要考生自己上传照片的省份先按页面提示把证件照文

件准备好,如下图所示。

| 证件照预准备                                                                                                    |
|----------------------------------------------------------------------------------------------------|
| (山西省),内蒙古,辽宁省,吉林省,黑龙江,上海市,江苏省,安徽省,福建省,江西省,山东省,河南省,湖北                                                                                                    |
| 每南省。四川省、重庆市、贵州省、云南省、西藏、陕西省、甘肃省、青海省、宁夏、新疆、兵团】以上地区首                                                                                                    |
| 时,请先准备好照片文件,要求:                                                                                                    |
| 全设置:上传照片店设置                                                                                                    |
| 将用于制作准考证、会计专业技术资格证书等。考生须准备标准证件数字照片(白色背景,JPG格                                                                                                    |
| 于等于295×413),下载照片审核处理工具,按照规定要求,对报名照片格式进行预处理,通过                                                                                                    |
| Add P \$2.50 (20)                                                                                                    |
| 🛃 网络帕根亚亚                                                                                                    |
| Contraction of the International Contraction of the International Contraction of the International Contraction of the International Contraction of the International Contraction of the International Contraction of the International Contraction of the International Contraction of the International Contraction of the International Contraction of the International Contraction of the International Contraction of the International Contractional Contrac |
|                                                                                                    |

点击上传照片 IE 设置更改浏览器 IE 设置, 然后下载照片审核处理工具, 点击工具使用说明可学习工具使用方法。照片准备完成后, 点击"下一步"选择报考省份(每名考生只能选择一个省份), 深圳的考生选择"广东深圳"如下图所示。

| 全国会计专 | 业技  | 术资格考       | 试网上 | 报名系统 |
|-------|-----|------------|-----|------|
|       |     | 1 考生入口     |     |      |
|       |     |            |     |      |
|       | 省份: | 广东深圳       | ~   |      |
|       |     | 北京市        |     |      |
|       |     | 大津市山西省     |     |      |
|       |     | 辽宁省        |     |      |
|       |     | 黑龙江        |     |      |
|       |     | 上海市<br>江苏省 |     |      |
|       |     | 浙江宁波       |     |      |
|       |     | 安徽省        |     |      |
|       |     | 福建省        |     |      |
|       |     | 山东省        | 100 |      |
|       |     | 山东青岛       |     |      |
|       |     | 湖南省        |     |      |
|       |     | 广东省        |     |      |
|       |     | / 东深圳      |     |      |

选择报考省份后,点击"下一步",核对证件号和姓名,若与本人不符,可点击"退出登录"按钮,以本人用户名密码重新登录报名。

| 全 | 国会计专业技术资格考试网上报名系统      |
|---|------------------------|
|   | 证件类型: 身份证              |
|   | 证件号码: 1                |
|   | 姓名: 💝                  |
|   | 10.11127-00            |
|   | 报考级别*                  |
|   | <ul> <li>初级</li> </ul> |
|   | 上一步                    |

选择报考级别后点击"下一步"填写报考信息。如下图所示。

| 8588:   |                              |         |                                             |  |
|---------|------------------------------|---------|---------------------------------------------|--|
| 通讯地址    | 1 to                         | 部編      |                                             |  |
| 010.000 | }                            | 805.944 | ,如果没有,清洁"无"                                 |  |
| 电子邮件    | 2695463027@qq.com            | 在建学校    | 如果是有"清晰"无"                                  |  |
| man:    |                              |         |                                             |  |
| 学历星次    | 講曲課 👻 *<br>若选择"预想",取FSI印度为选编 | 场养方式    | 清洁择 ~ <sup> </sup> *                        |  |
| 华国民校    | <u>۵</u>                     | 12.1989 |                                             |  |
| 华山田市    | 请选择 * 年* 请选择 * 月 *           | 版学专业    | (法法) (1) (1) (1) (1) (1) (1) (1) (1) (1) (1 |  |
| 1068:   |                              |         |                                             |  |
| 举位届次    | 请选择 👻 *<br>若选择"其他",别下4回内容为选编 | 中出现较    |                                             |  |
| 证书编句    | 1                            | waanii  | 清出祥 - 平、清出祥 - 月。                            |  |
| 质学专业    | (A)5/F                       |         |                                             |  |
| (FILM:  |                              |         |                                             |  |

如果照片上传区域已显示本人头像, 若采用此照片, 则无需上传证件照。

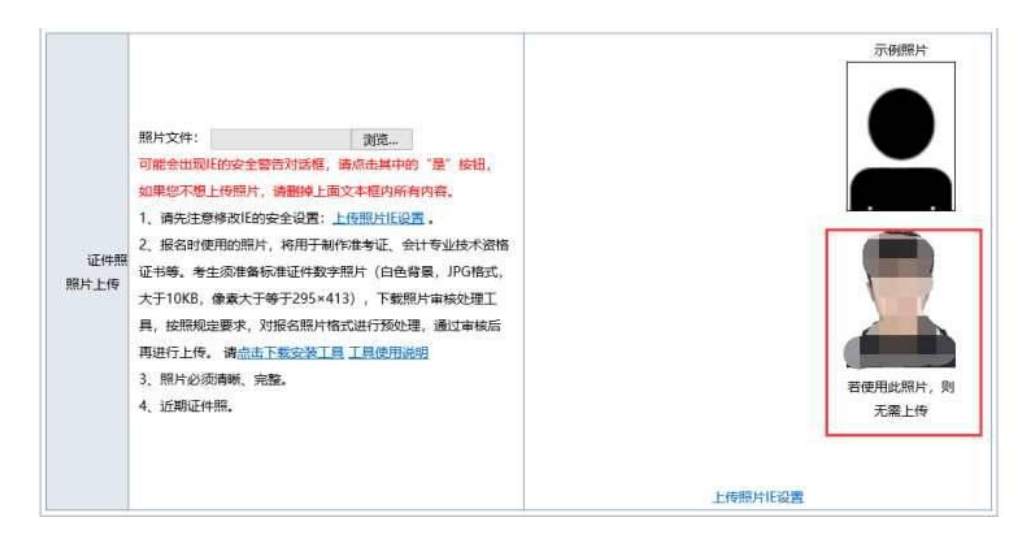

报考信息填写完毕后点击"下一步"显示考试费用情况。

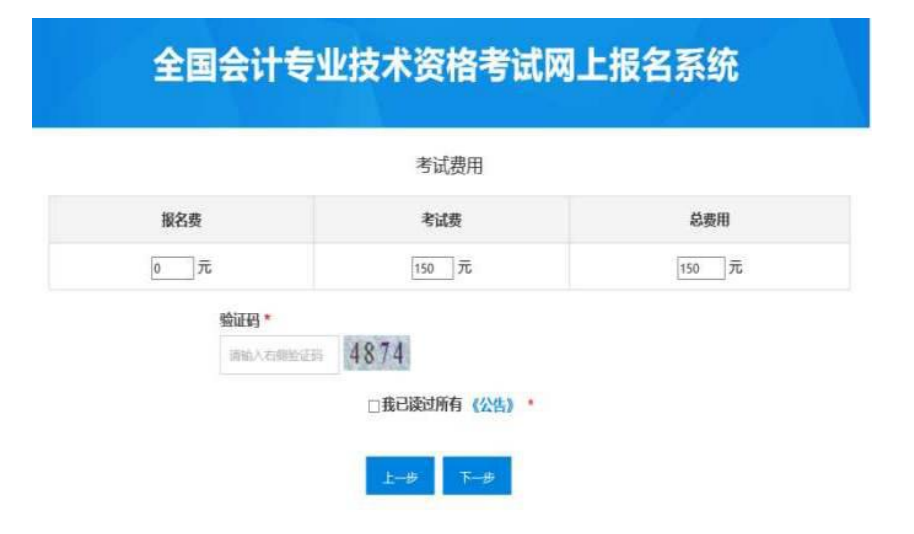

阅读完所有公告,选择我已读过所有《公告》,点击下一步,提示教材订购 信息:

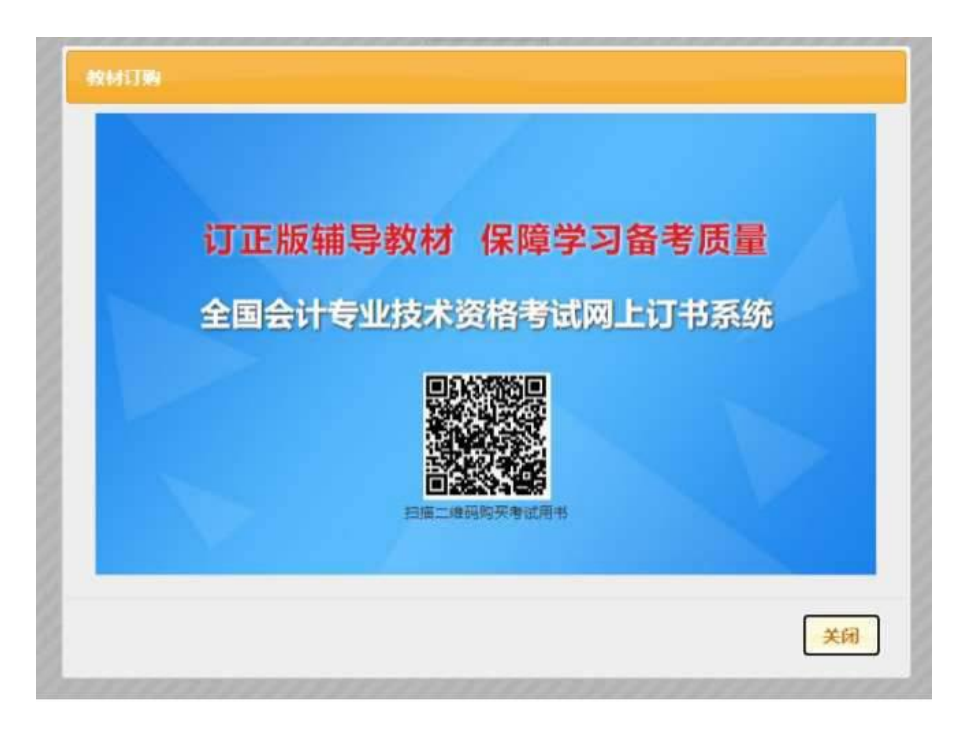

手机扫描二维码可进行教材订购,点击"关闭"按钮,显示考生注册结果。

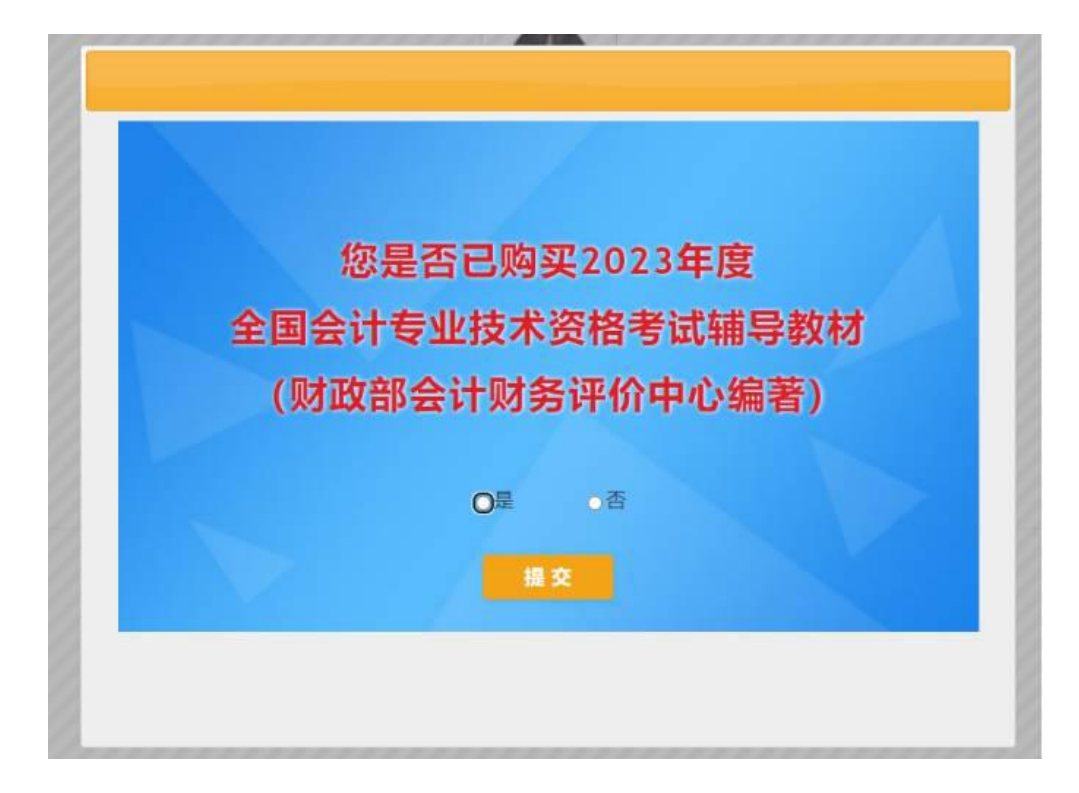

您是否已购买 2023 年度全国会计专业技术资格考试辅导教材(财政部会计 财务评价中心编著),考生根据实际情况完成问卷调查。

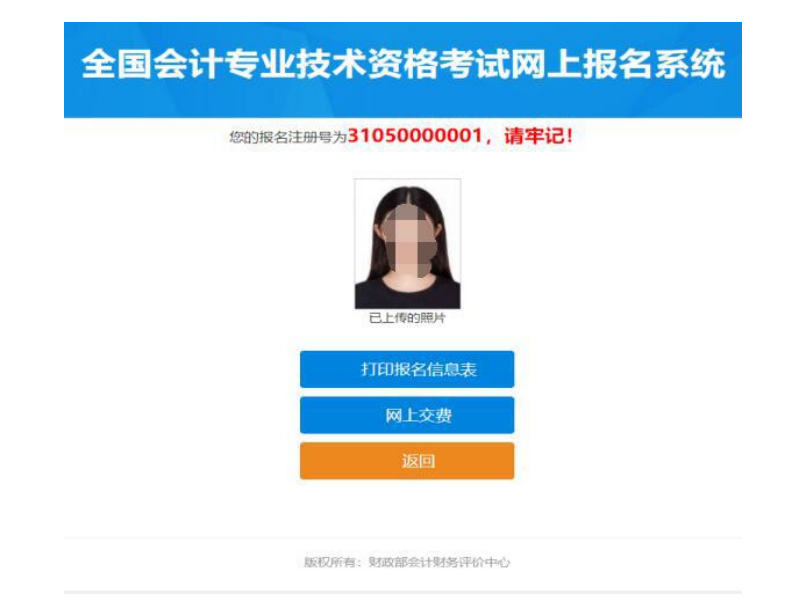

点击"打印报名信息表"可打印报名信息表,点击"返回"按钮可进入报名信息 维护主界面,若报考省份采用考后资格审核流程并已开通网上交费,可点击"网 上交费"进行网上缴费。

#### 报名信息维护

报名注册成功后,点击主页"报名"按钮进入报名信息维护界面,可以查看公告、考生报名信息、报考相关及打印、网上缴费等操作。

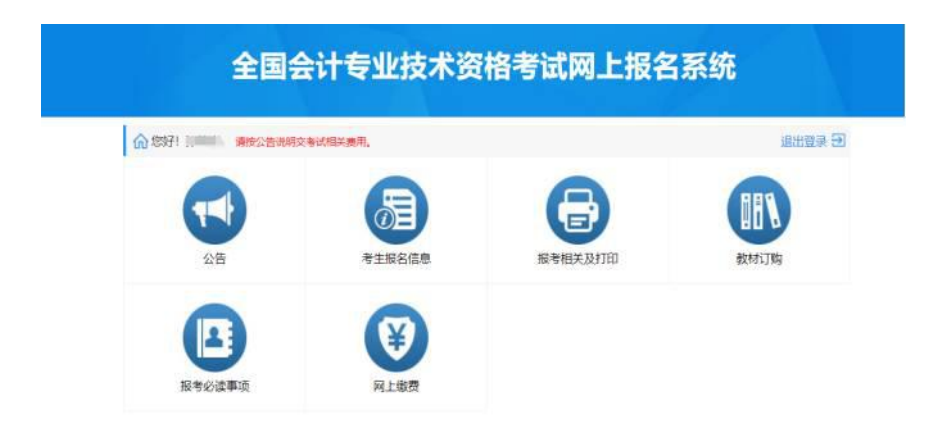

考生报名信息:点击"考生报名信息"按钮可修改考生注册信息,如果想更换 报考省份,可点击"删除"按钮删除注册信息,重新选择报考省份进行报名。如下 图所示。

| 阿主页                          |                               |                  |                  |
|------------------------------|-------------------------------|------------------|------------------|
|                              | 考                             | 生报名信息            |                  |
|                              |                               | 16 mile          |                  |
|                              | 报名注册                          | 册号: 31050000001  |                  |
| 地市名称                         | 海口                            | 报名点名称            | 省会计学会 (海口地区)     |
| 网络报名注册号                      | 31100001                      | 档案号              |                  |
| 报考级别                         | 初级                            | 报名序号             |                  |
| 基础信息:                        |                               |                  |                  |
| 姓名                           | (TERE)                        | 民族               | 汉族               |
| 1.000                        | 自必证                           | 证件号码             |                  |
| 证件类型                         | 24.03 40                      |                  |                  |
| 证件类型出生日期                     | 1989-02-12                    | 性别               | 男                |
| 证件类型<br>出生日期<br>通讯地址         | 1989-02-12<br>山东省济南市          | 性別               | 男<br>222222      |
| 证件类型<br>出生日期<br>通讯地址<br>手机号码 | 3705年<br>1989-02-12<br>山东省济南市 | 性别<br>邮编<br>固活号码 | 男<br>222222<br>无 |

报考相关及打印:点击"报考相关及打印"进入可打印报名信息表和报名回执

表,如下图所示。

|      | 全国会计专业技术资格考试网上报名系统 |
|------|--------------------|
| ſ₩₩₩ |                    |
|      | 报考相关及打印            |
|      | G TIDMASMA         |
|      |                    |

教材订购,考生根据操作提示自愿订购,如下图所示:

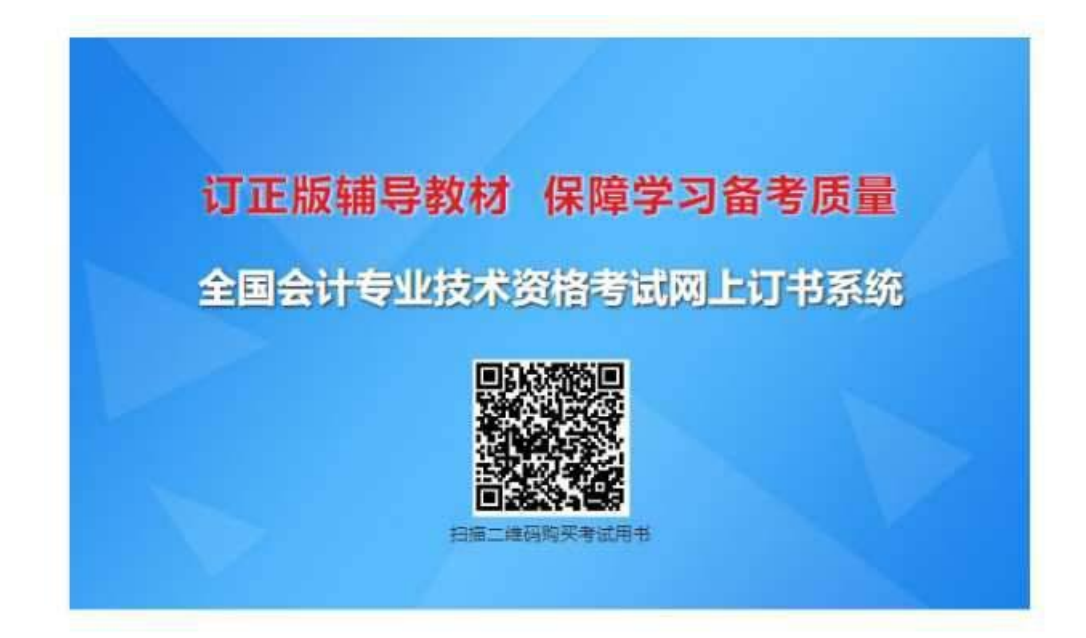

## 网上缴费

如果未缴费,可以点击"网上缴费"生成订单进行缴费。如下图所示。

|       | 全国        | 会计复                    | 急水将              | 术资格                | 皆考试             | 网上报                 | 民名系统     | 6 |
|-------|-----------|------------------------|------------------|--------------------|-----------------|---------------------|----------|---|
| 命返回主页 |           |                        |                  |                    |                 |                     |          |   |
|       |           |                        |                  | 网上交费               | - 订单            |                     |          |   |
|       |           |                        |                  | 订单详                | 绮               |                     |          |   |
|       | 报名注册<br>号 | 支付网关                   | 订单号              | 交扇金额<br>(元)        | 交易状态            | 发出支付时<br>何          |          |   |
|       |           | <b>注意</b> :如即<br>失败",前 | 東窓已经扣数<br>商酬心等待, | 成功,但此处交<br>勿重复衰费,支 | 夏状态显示<br>付平台会在2 | "未支付"或"<br>(日修正交易状) | 支付<br>5. |   |
|       |           |                        |                  | 展上な                |                 |                     |          |   |

如果已经缴费,可查看缴费订单信息。

## 下载电子票据

缴费完成之后返回系统主页,点击"网上缴费"

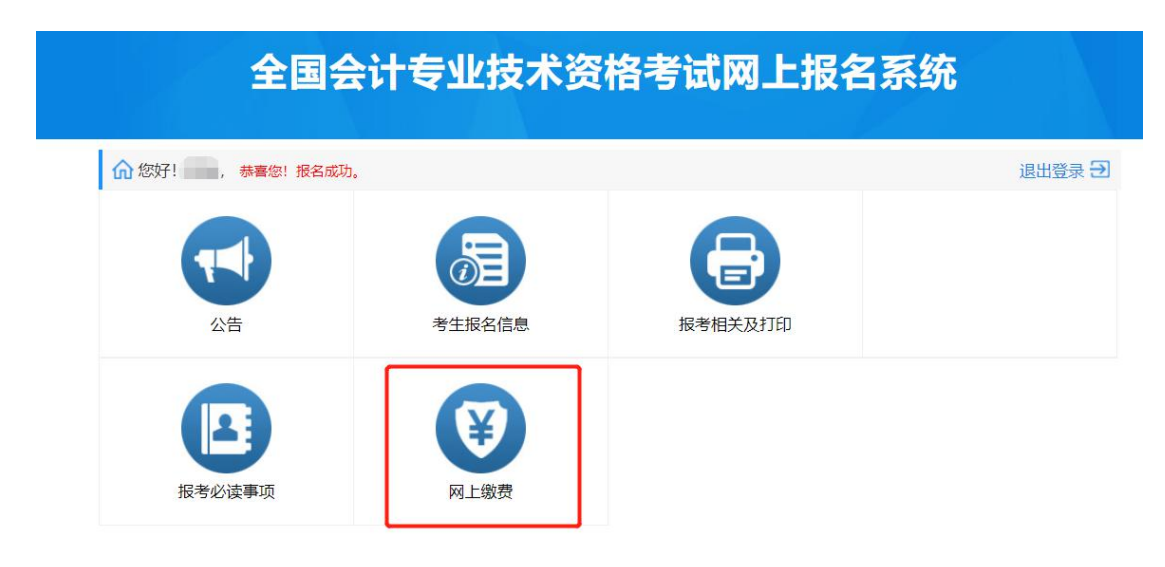

#### 在这里能看到网上缴费的订单,点击"下载电子票据"即可查看电子票据信息

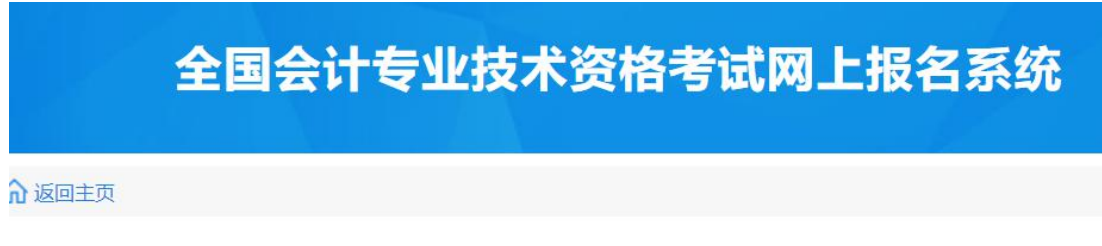

网上交费 - 订单

|          | 网上支付详单 |
|----------|--------|
| 报名注册号    | 5      |
| 支付网关     | ~      |
| 订单号      |        |
| 支付时间     | 20     |
| 交易金额 (元) |        |
| 交易状态     | 支付成功   |
| 电子票据     | 下载电子票据 |

# 登陆全国会计资格评价网出现警告时的处理方法:

1.提示"该人员未进行信息采集":

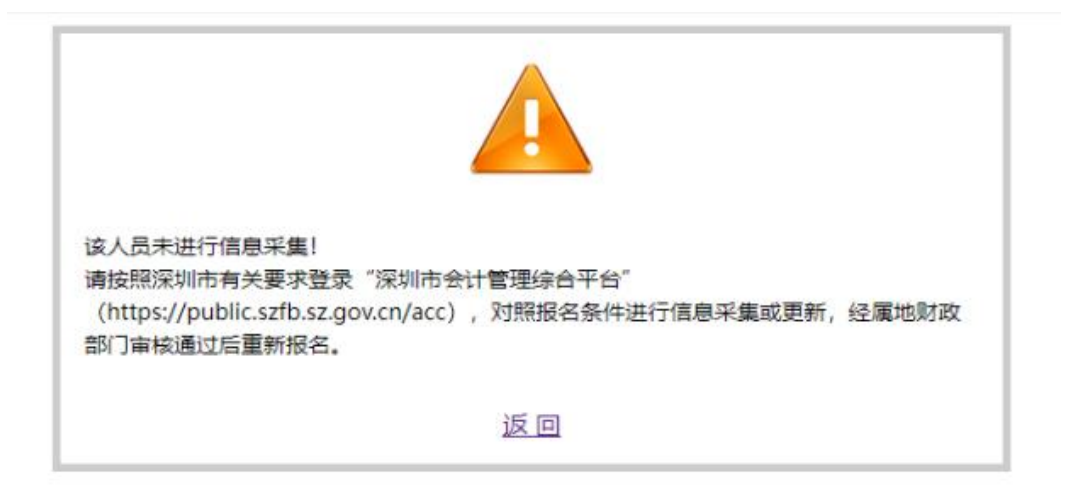

(1)检查是否在"深圳市会计管理综合平台"完成信息采集,若没有,需登录

"深圳市会计管理综合平台"进行注册和完成信息采集。

(2)检查是否在深圳市外完成信息采集,若是,需办理调转至广东深圳。

2.提示"用户信息填写不完整":

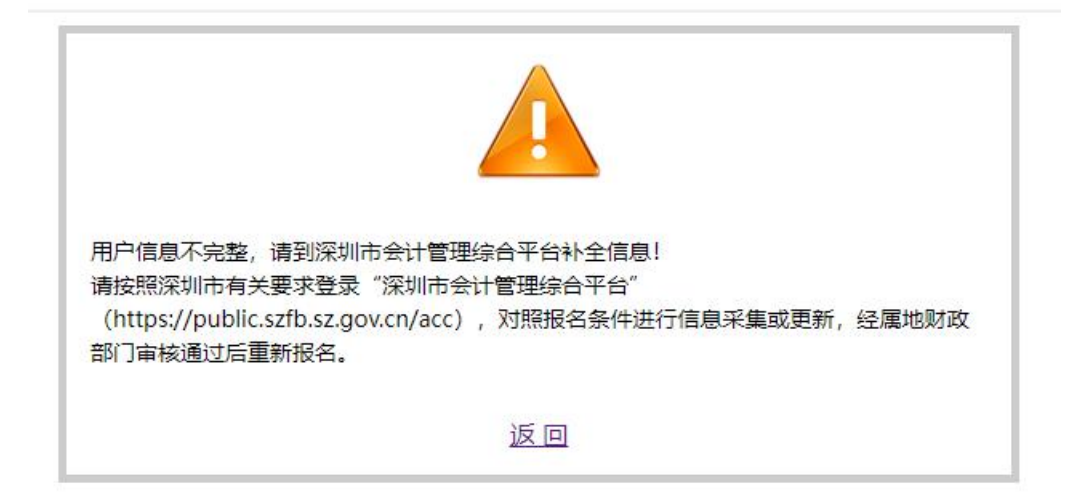

需登录"深圳市会计管理综合平台",在"会计人员信息采集"栏目补全信息。

3.提示"用户填写的工作年限不符合标准":

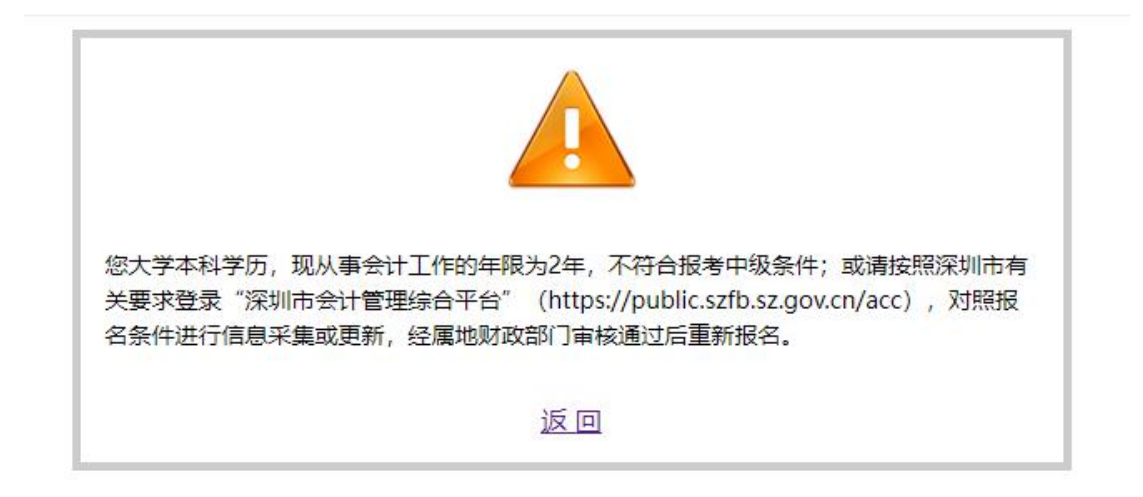

检查 "深圳市会计管理综合平台" 中个人信息所填写的学历和从事会计工作年

限是否符合报名条件。

4.提示"出错了":

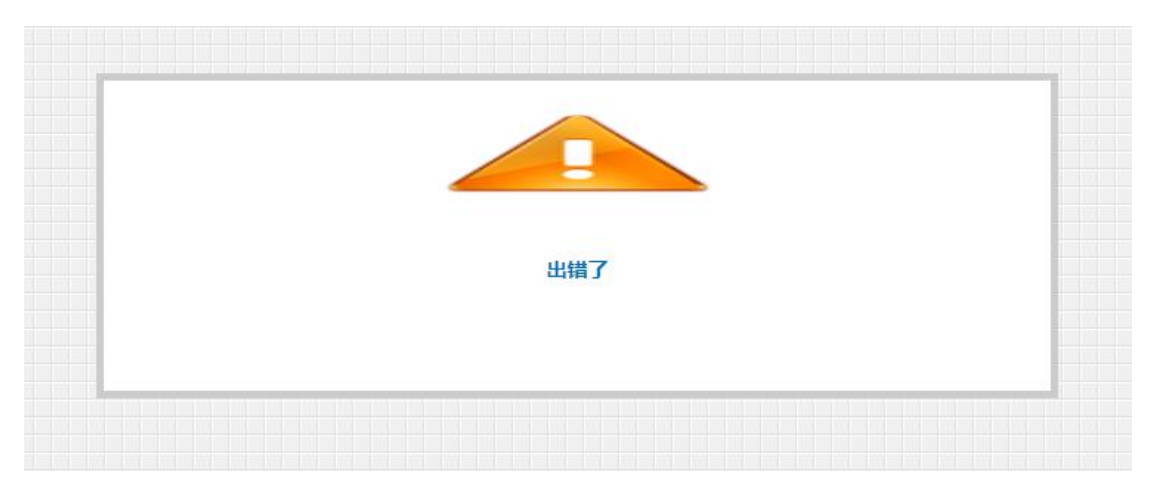

检查"深圳市会计管理综合平台"的其他信息是否填写完整和准确。

# 深圳市会计管理综合平台

# 深圳市会计管理综合平台登录注册

新用户注册打开浏览器在地址栏输入"深圳市会计管理综合平台",网址:

"https://public.szfb.sz.gov.cn/zhcz-accountant/#/portal/home"

点击"注册"按钮:

|      | 深圳入口<br>会计管理综合平台                                                                                                    | ┃账号登录<br><sub>身份证</sub> | ۳ <b>۵</b>    |  |
|------|----------------------------------------------------------------------------------------------------|-------------------------|---------------|--|
|      |                                                                                                    | 证件号码<br>手机号码            |               |  |
| TLIN | 展务更全面<br>扫描二维码关注<br>温馨提示:<br>1.登录页面添加了您码字段,已注册的用                                                                    | 验证码                     | 发送验证码         |  |
|      | 户登录时添加了设置密码功能,第一次登录时需要设置密码后才可登录。<br>录时需要设置密码后才可登录。<br>2. 原登录页面的书句号路像功能,已移<br>到个人信息修改页面,需题订深圳成账<br>号任一方式登录后个人信息页面修改。 | 登录                      | <del>注册</del> |  |

输入正确的姓名、证件类型、证件号码、手机号码、密码、再次确认密码、验证 码后,点击"完成注册"

| 会计普理综合平台<br>新克式快速         - 真实姓名                                                                                                    | ·深圳入口                                               | 用户注册    | <i>י</i> פָ |
|----------------------------------------------------------------------------------------------------|-----------------------------------------------------|---------|-------------|
| 建立设计时间         能等进行通         。身份证         ·           ·         ·         ·         ·         ·         ·         ·         ·         ·         ·         ·         ·         ·         ·         ·         ·         ·         ·         ·         ·         ·         ·         ·         ·         ·         ·         ·         ·         ·         ·         ·         ·         ·         ·         ·         ·         ·         ·         ·         ·         ·         ·         ·         ·         ·         ·         ·         ·         ·         ·         ·         ·         ·         ·         ·         ·         ·         ·         ·         ·         ·         ·         ·         ·         ·         ·         ·         ·         ·         ·         ·         ·         ·         ·         ·         ·         ·         ·         ·         ·         ·         ·         ·         ·         ·         ·         ·         ·         ·         ·         ·         ·         ·         ·         ·         ·         ·         ·         ·         ·         · | 会计管理综合平台                                            | *真实姓名   |             |
| 決決して         ・正件号码           第方更全面<br>日間二端時天注         ・手机号码           建築力Em参加了空码子段、已注册的用<br>音楽好意加了设置容明功能、第一次費         ・再次确认影码           +         ・新久時人思码           ・         ・           ・         ・           ・         ・           ・         ・           ・         ・           ・         ・           ・         ・           ・         ・           ・         ・           ・         ・           ・         ・           ・         ・           ・         ・           ・         ・           ・         ・           ・         ・           ・         ・           ・         ・           ・         ・           ・         ・           ・         ・           ・         ・           ・         ・           ・         ・           ・         ・           ・         ・           ・         ・           ・         ・           ・         ・           ・         ・           ・                                                                                                    | <b>国家定於475-97</b> 服务更快捷                             | * 身份证   | 342         |
| 展券更全面<br>目指二量研关注         -手机号码           書提示:<br>星录页面添加了它码字段,已注册的用<br>中呈示时参加了设置容明功能,量一次登         -两次确认密码           ·脸印         - 两次确认密码                                                                                                    | <b>回時說過</b> 回 微信公众号                                 | *证件号码   |             |
| 日本海び応     日第二日第二日第二日第二日第二日第二日第二日第二日第二日第二日第二日第二日第二日                                                                                                    | 服务更全面                                               | *手机号码   |             |
| 醫提示:                                                                                                    | ■ <b>7 点 3 23</b> 扫描二维码关注                           | ★密码     |             |
| *登录的添加了设置密码功能,第一次登<br>时需要设置密码后才可登录。                                                                                                    | 温馨提示:<br>1.登录页面添加了密码字段,已注册的用                        | ★再次确认密码 |             |
|                                                                                                    | 户登录时添加了设置密码切能,第一次登录时需要设置密码后才可登录。                    | *验证码    | 发送验证码       |
| 启息修改页面,需通过深圳或账                                                                                                    | 表达面的手机与肩膀成功能,已多<br>言息修改页面,需通过深圳或账<br>方式登录后个人信息页面修改。 | 灰回      | 完成注册        |

完成注册后,会提示"注册成功,请返回登录"

|      |                                                                                             | 注册成功! 请返回登录! | >                                 |   |
|------|---------------------------------------------------------------------------------------------|--------------|-----------------------------------|---|
| •    | 🔷 深圳市会计管                                                                                    | 管理综合平台       | 深圳市财政局<br>SHENZHEN FINANCE BUREAU |   |
|      | · · · · · · · · · · · · · · · · · · ·                                                       | 用户注册         | <sup>ب</sup> Ę                    |   |
|      | 会计管理综合平台                                                                                    | *赵汇阳         |                                   |   |
|      | <b>国 读 2000</b> 服务更快捷                                                                       | * 身份证        | ~                                 |   |
|      |                                                                                             | *证件号码        |                                   |   |
|      | ●<br>●<br>●<br>●<br>●<br>●<br>●<br>●<br>●<br>●<br>●<br>●<br>●<br>●<br>●<br>●<br>●<br>●<br>● | * 手机号码       |                                   |   |
|      | <b>回孝点》25</b> 扫描二维码关注                                                                       | *密码          |                                   |   |
|      | 温馨提示:<br>1.登录页面添加了密码字段,已注册的用                                                                | *再次确认密码      |                                   |   |
|      | 户登录时添加了设置密码功能,第一次登录时需要设置密码后才可登录。                                                            | *验证码         | 发送验证码                             |   |
| 32 - | 2. 原登录页面的手机号码修改功能,已移<br>到个人信息修改页面,需通过深圳或账                                                   |              |                                   |   |
|      | 号任一方式登录后个人信息页面修改。                                                                           | 返回           | 完成注册                              |   |
|      |                                                                                             | A ALL A      |                                   | 2 |

输入正确的证件类型、证件号码、手机号、密码确认密码、验证码后点击"登录"

|                                                                                |                    | ENZHEN FINANCE BUREAU |  |
|--------------------------------------------------------------------------------|--------------------|-----------------------|--|
| <b>影响器</b> i深圳入口                                                               | 账号登录               |                       |  |
| 会计管理综合平台                                                                       | 身份证                | × 1                   |  |
| <b>回该逻辑机论。</b> 服务更快捷                                                           | 230716199211043354 |                       |  |
| 回線鑽回 微信公众县                                                                     | 13269699952        |                       |  |
| 「「「「「」」」「「」」「「」」」「「」」」「「」」」「「」」」「「」」」「「」」」「」」」「」」「」」」「」」」「」」」「」」」「」」」「」」」「」」」」 |                    |                       |  |
| <b>国学系学习</b> 扫描二维码关注                                                           | 123456             | 发送验证码                 |  |
| 温馨提示:<br>1.登录页面添加了密码字段,已注册的用                                                   |                    |                       |  |
| 户登录时添加了设置密码功能,第一次登<br>录时需要设置密码后才可登录。                                           |                    | 3±m                   |  |
| 2.原登录页面的手机号码修改功能,已移<br>到个人信息修改页面。墨通过深圳或账                                       | 忘记密码?              |                       |  |
| 号任一方式登录后个人信息页面修改。                                                              | 更换手机号              |                       |  |

#### 成功登录后,进入深圳市会计人员信息采集指引界面

| ◇ 深圳市会计管理综合平台                  | д                                                                                                    |
|--------------------------------|----------------------------------------------------------------------------------------------------|
| 当前位置: 首页 > 会计人员信息采集            |                                                                                                    |
|                                |                                                                                                    |
|                                | 深圳市会计人员信息采集指引                                                                                                    |
| я<br>-<br>-<br>-<br>-<br>-<br> | 校師对政部(关于做好省级会计人员管理系统开极政造和会计人员他意采集上报工作的通知) (财办会(2018)28号)等有关规定,结合我市实际,制订我办会计人员绝急<br>(集)图[如下:<br>- 《 <b>信录采集功员</b><br>思知师的容计人员,具件包括:一是具有会计专业技术(会切说、中级、演说、正高说)资格的人员:二是不具有会计专业技术资格但从事会计工作的人员。<br>- <b>信息采集时间</b><br>已2019年4月24日开始,登录规制市会计管理综合平台(会做语公众号)注册编译个人很思,其中,持有会计从业资格证书的本市在库会计人员(深圳市会计人员闯上办事系<br>记有相关信息的会计人员)提供人信息变化调讯,对个人信息进行更新。<br>- <b>信息采集的音</b>                                                                                                    |
| <u>1</u>                       | 会社人民信息実施的内容主要包括: 基础信息、专业技术逻辑信息、高振会社人才信息、 2. 其他要求 (一) 会社人民信息実施工行風地化原则,在疫在职会社人民在工作所在地进行信息采集; 西佐学生在其学籍所在地进行信息采集; 其他人民在沪籍所在地或者居住所在地进行信息采集, (二) 会社人民信息, 是 (二) 会社人民信息, 是 (二) 会社 (二) 会社 (二) 会社 (二) 会社 (二) 会社 (二) 会社 (二) 会社 (二) 会社 (二) 会社 (二) 会社 (二) 会社 (二) 会社 (二) 会社 (二) 会社 (二) 会社(二) 会社(二) 会社(二) 会(二) 会社(二) 会社(二) 会(二) 会社(二) 会(二) 会(二) 会(二) 会(二) 会(二) 会(二) 会(二) 会 |
|                                | (ニ)ネルモロ人気はな水準的がた。地球改善主要に人気はなな速度ながから変換率やなら、支出人気が必須増やな素キキ大なよ。以及数率やオポルモャロな人気は(約89)<br>は、高級(正高級)会計指導率、爆発教育学习、会社気能測度会、会社人力激励等工作。                                                                                                    |
|                                | ■ 我已阅读并词意《砥疤序笛》           下一步                                                                                                    |

## 进入【基本信息】页面,填写个人信息,填写无误后,点击下一步

| 助 基本信息   | 姓名       |                                                                                                    |           |  |
|----------|----------|----------------------------------------------------------------------------------------------------|-----------|--|
| 🖻 在岗信息   | 证件类型     | 身份证                                                                                                    | ¥.        |  |
| 日学历信息    | 证件号码     |                                                                                                    |           |  |
| 同关心法能    | 手机号码     |                                                                                                    | 吏改手机      |  |
|          | ◆ 性别     | ● 类 ○ 女                                                                                                    |           |  |
| 8 会计高端人才 | •出生日期    | 腾达祥日期                                                                                                    |           |  |
|          | 民族       | 汉族                                                                                                    | <u>×.</u> |  |
|          | 政治国際     | 群众                                                                                                    | ×         |  |
|          | *电子邮箱    | 请输入电子和电                                                                                                    |           |  |
|          | *所属国家成地区 | 中国 (内地)                                                                                                    | ¥.        |  |
|          | 所在省级区划   | 广东省                                                                                                    | v.        |  |
|          | 所在地市县级区划 | 深圳市                                                                                                    | 9         |  |
|          | *行政区域    | 遺法理                                                                                                    | ÷         |  |
|          | · Stures | ANGER                                                                                                    | 2         |  |
|          |          | ورون<br>های الم<br>های الم<br>های الم<br>های الم<br>های الم<br>های الم<br>های الم<br>های الم<br>های الم<br>های الم<br>های الم<br>های الم<br>های الم<br>مار الم<br>مار مار مار مار مار مار مار مار مار مار | 无遗焉,大小不知  |  |

进入【在岗信息】页面,填写在岗信息,填写无误后,点击下一步

| 当前位置: 首页 > 会计人员 | 信息采集                 |                                                                             |              |  |
|-----------------|----------------------|-----------------------------------------------------------------------------|--------------|--|
| ☑ 卧 基本信息        | *是否在会计岗位             | <ul> <li>在会计岗 • 不在会计岗 · 待业</li> </ul>                                       | ) 在校生        |  |
| ☞ 在岗信息          | * 通讯地址               | 深圳市福田区                                                                      |              |  |
| □ 学历信息          | 是否为资产评估师             | 否                                                                           |              |  |
| v               | 是否为注册会计师             | 否                                                                           |              |  |
| □ 专业技能          | 是否为注册税务师             | 否                                                                           |              |  |
| ₿ 会计高端人才        | 开始从事会计工作时间           | 2019-01-01                                                                  | 8            |  |
|                 | *从事会计年限(年)           | 3                                                                           |              |  |
|                 | 。学生证明或学历(学<br>(立) 证据 | 清保证证书完整、清晰、无反光、无道挡。<br>过10M<br>安华证首百 (儒丽六人琴时间) 或其他可证<br>学证者在其俗。可上科学历证调读学位证明 | 大小不超<br>明为学生 |  |
| 联系统们            | 不必是向伯望               | Ŀ-₩ <b>Т-₩</b> 🕅                                                            | 存            |  |
|                 |                      |                                                                             | 深圳市财政局       |  |

进入【学历信息】页面,填写学历信息,填写无误后,点击下一步

| 卧 基本信息   | 全日制学历      | 信息                      |          |      |
|----------|------------|-------------------------|----------|------|
| ✓ 商 在岗信息 | * 最高学历     | 本科                      | ×        |      |
|          | 最高学位       | 学士                      | ~        |      |
| □ 学历信息   | * 最高学历毕业学校 | 深圳大学                    |          |      |
| ■ 专业技能   | *最高学历毕业时间  | 2017-06-01              | 白        |      |
| 8 会计高端人才 | *最高学历所学专业  | 会计电算化                   |          |      |
|          | 学位证明       |                         |          |      |
|          |            |                         | -        |      |
|          |            |                         | is and   |      |
|          |            | 请保证证件完整、清晰、无反光,<br>过10M | 无遮挡,大小不超 |      |
|          | 非全日制学      | 华历信息                    |          |      |
|          | * 最高学历     | 无学历(或初中及以下)             |          |      |
|          | 最高学位       | 无                       |          |      |
|          | 最高学历毕业学校   | 请输入学校名称                 |          |      |
|          | 最高学历毕业时间   | 请选择日期                   | ₿.       |      |
|          | 最高学历所学专业   | 无                       |          |      |
|          | 学位证明       |                         |          |      |
|          |            |                         |          |      |
|          |            | 请保证证件完整、清晰、无反光,<br>过10M | 无遮挡,大小不超 |      |
|          |            | 上一步下一                   | 步        |      |
|          |            |                         |          | <br> |

进入【专业技能】页面,修改专业技能信息,填写无误后,点击下一步

|             | * 在业技术资格米刑       | -               |   |  |  |
|-------------|------------------|-----------------|---|--|--|
|             | - CTIC/LUCIE     | 尢               | × |  |  |
| 🖻 在岗信息      | * 专业技术资格级别       | 无               | ~ |  |  |
| 凹 学历信息      | 专业技术资格取得<br>方式   | 无               |   |  |  |
| 同夫业性线       | 专业技术资格取得<br>时间   | 请选择日期           |   |  |  |
| □□ 今 321汉 批 | 专业技术资格证书<br>呈武批文 | 请输入专业技术资格证书号或批文 |   |  |  |
| 🞖 会计高端人才    | *珠算等级            | 无级别             | ~ |  |  |
|             | * 会计专业技术职务       | 无职务             | ~ |  |  |
|             | 会计专业技术职务<br>融语时间 | 请选择日期           |   |  |  |

进入【会计高端人才】页面,填写会计高端人才信息,填写无误后,点击提交即

可

| B. 基本信息    | 高端会计人才类型 | 请选择                    | $\sim$     |  |
|------------|----------|------------------------|------------|--|
| ◎ 在岗信息     | 高端会计人才类别 | 请选择                    | V          |  |
| 四 学历信息     | 高端会计人才级别 | 请选择                    | ~          |  |
| 同专业性能      | 高端班类别    | 请选择                    | V          |  |
| m 4 Trixir | 期次       | 请输入期次                  |            |  |
| 8 会计高端人才   | 入选年度     | 请选择                    | V          |  |
|            | 毕业年度     | 请选择                    | $\sim$     |  |
|            | 培养状态     | 请选择                    | V          |  |
|            | 证明材料     |                        |            |  |
|            |          | $\widehat{\mathbf{A}}$ |            |  |
|            |          |                        |            |  |
|            |          | 请保证证件完整、清晰、无反为<br>过10M | 光,无遮挡,大小不超 |  |
|            |          |                        |            |  |
|            |          | 上一步                    | 提交         |  |
|            |          |                        |            |  |

# 老用户登录

输入正确身份证后,点击手机号码输入框,会有提示语"为了您的账号安全,请 您设置您的密码"

| <ul> <li>深圳市         <ul> <li>連連</li> <li>第100</li> <li>第100</li> <!--</th--><th>示<br/>的账号安全,请你说宫您的密码。<br/>CK</th><th>深圳市财政局<br/>SHENZYNY FINANCE BUREAU</th></ul></li></ul> | 示<br>的账号安全,请你说宫您的密码。<br>CK      | 深圳市财政局<br>SHENZYNY FINANCE BUREAU      |
|----------------------------------------------------------------------------------------------------|---------------------------------|----------------------------------------|
| では、<br>では、<br>の<br>の<br>の<br>の<br>の<br>の<br>の<br>の<br>の<br>の<br>に<br>の<br>な<br>号<br>一<br>の<br>の<br>の<br>に<br>の<br>の<br>の<br>に<br>の<br>の<br>の<br>し<br>か<br>号<br>一<br>の<br>の<br>の<br>の<br>し<br>の<br>の<br>号<br>一<br>の<br>の<br>の<br>の<br>の<br>の<br>の<br>の<br>の<br>の<br>の<br>の<br>の                                                                                                    | +2000190312231320<br>手机号码<br>密码 | XXXXXXXXXXXXXXXXXXXXXXXXXXXXXXXXXXXXXX |
| 進登提示:<br>1 登录远离加了长男学校,已注册的用<br>户登录动源加了快量密码运动可登录。<br>2 原登录页面的手机号册带成功能,已移<br>到个人值息终衣页面,希道边深粗或张<br>号任一方式登录后个人信息页面停衣。                                                                                                    | 0 手机0用不能力全:                     | 注册<br>2月37<br>れ号                       |
|                                                                                                    |                                 |                                        |

点击"ok",进入设置密码界面,输入正确的姓名、证件类型、证件号码、手机 号码、密码、再次确认密码、验证码后,点击"提交"

| · 深圳入口                                     | 设置密码                        | <b>'</b> ب |
|--------------------------------------------|-----------------------------|------------|
| 会计管理综合平台                                   | *杨春宫                        |            |
| ■ 32 2 2 2 2 2 2 2 2 2 2 2 2 2 2 2 2 2 2   | * 身份证                       | ×.         |
| ■ 2000 御信公众号                               | <b>*</b> 422828198512231520 |            |
| ● 服务更全面                                    | * 18682191757               |            |
| ■ 著 魚 第 25 扫描 二 维码关注                       | ******                      |            |
| 温馨提示:<br>1.登录页面添加了密码字段,已注册的用               | *******                     |            |
| 户登录时添加了设置密码功能,第一次登录时需要设置密码后才可登录。           | <b>*</b> 123456             | 发送验证码      |
| 2. 原登录页面的手机号码修改功能,已移<br>到个人信息修改页面,需通过i深圳或账 |                             |            |

提交后,会提示"密码设置成功",再点击"返回"即可进行登录,参考新用户 登录

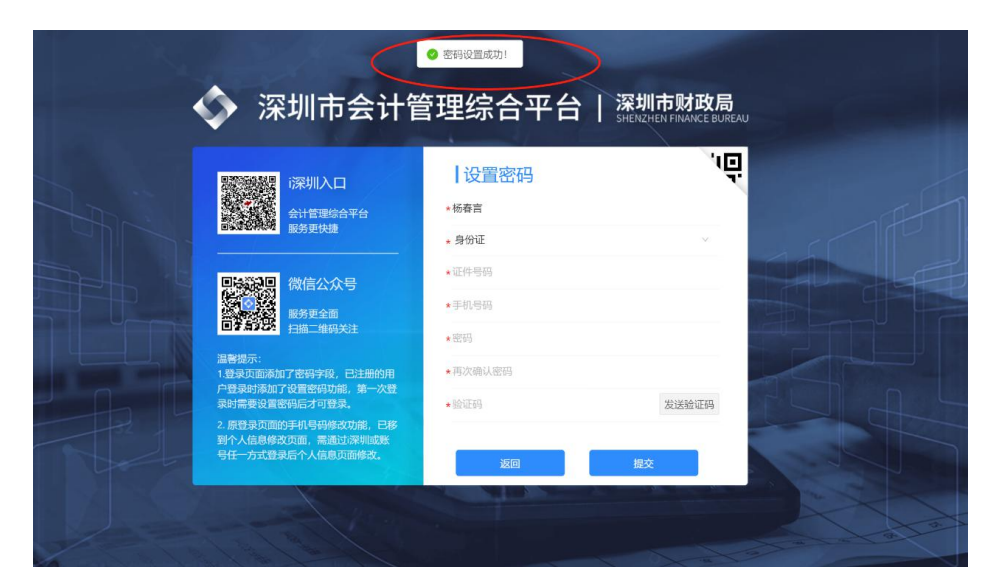

也可以使用 i 深圳 app 扫描左侧【 i 深圳入口】二维码,进入 i 深圳的深圳市财政

局服务页面

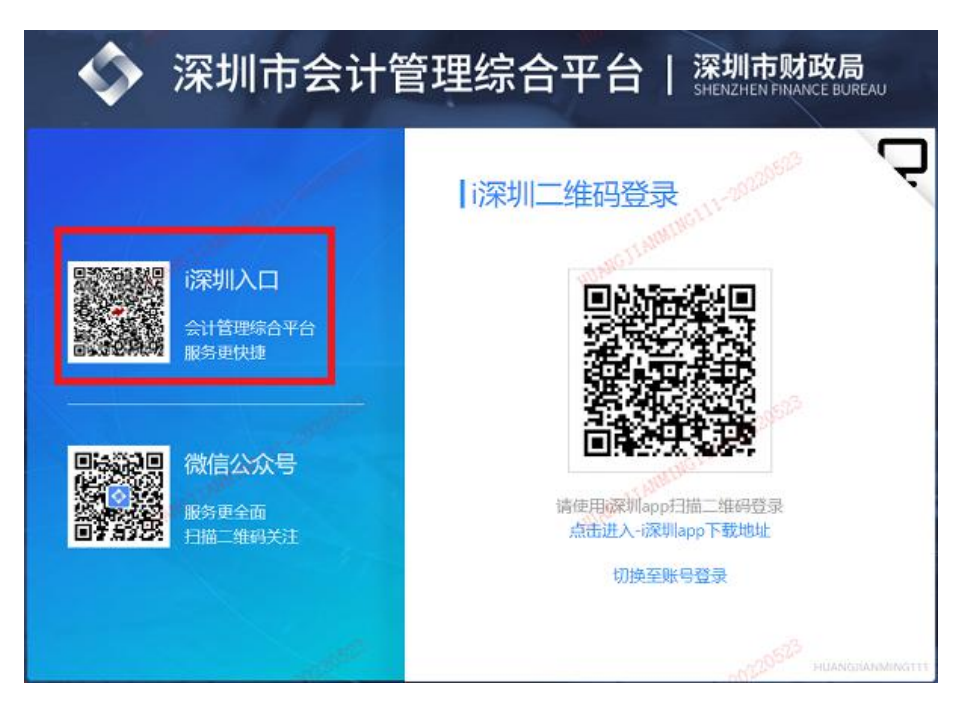

跳转到账号登录页,并提示:请先在会计管理综合平台注册,才能扫码登录!

# 会计人员信息修改

登陆深圳市会计综合平台,在平台页面点击【会计人员采集表】进行个人信息修

改

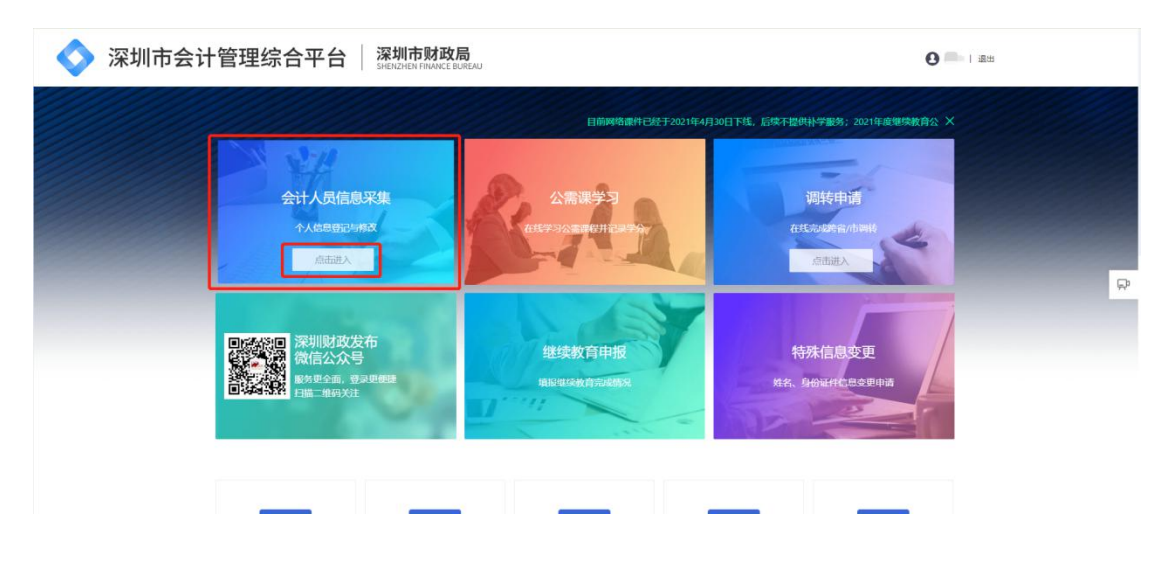

#### 进入深圳市会计人员信息采集指引界面,勾选同意《诚信承诺》,点击下一步

| ◇ 深圳市会计管理综合平台       | à 💿 💳 i 88                                                                                                    |
|---------------------|----------------------------------------------------------------------------------------------------|
| 当前位置: 首页 > 会计人员信息采集 |                                                                                                    |
|                     |                                                                                                    |
|                     | 深圳市会计人员信息采集指引                                                                                                    |
| 3                   | 接感到政部(关于做好编阅会计人员管理系统升级政造和会计人员信息采集上报工作的通知)(财办会(2018)28号)等有关规定,结合我市实际,制订我市会计人员信息<br>集集制的[IDT:<br>                       |
| -                   | 、每天来到30条<br>深圳市的台针人员,具体包括:一是具有会计专业技术(会初观、中级、票级、正高级)资格的人员:二是不具有会计专业技术资格但从事会计工作的人员。<br>二、 <b>信息采集时</b> 间                |
| ŝ                   | 自2019年4月24日开始,登录展现师会计管理综合平台(会做信公众号)注册编股个人信息,其中,持有会计从业资借证书的本市在库会计人员(深圳市会计人员网上办事系<br>和石库有足得售的会计人员)根据个人信息变化情况,对个人信息进行更新。 |
| -                   | 二、福思米属内容<br>会计人员信息采集的内容主要包括: 基础信息、专业技术资格信息、高端会计人才信息。                                                                  |
| E                   | Q. 其約要求<br>(一)会計人员信息采集实行寬地化原则,在岗在职会计人员在工作所在地进行信息采集;在纹学生在其学籍所在地进行信息采集;其他人员在户籍所在地或者最佳所在地进                               |
| 1                   | 7世息关策。<br>(二)本次会计人员信息采集的内容,最按照全届会计人员信息管理要求列示的最基本信息。会计人员务必准确元整填写有关信息,以免影响将来办理专业技术资格(影称)                                |
|                     | \$P\$G、扁吸(止扁吸)给计师评审、短网数其学习、给计类组织的名、会计人才选拔等上作。                                                                         |
|                     | (第15年)<br>第15日<br>第15日<br>第15日<br>第15日<br>第15日<br>第15日<br>第15日<br>第15日                                                |
|                     |                                                                                                    |

进入【基本信息】页面,修改个人信息,修改无误后,点击下一步

| 山基本信息    | 姓名        |                       |            |      |  |  |
|----------|-----------|-----------------------|------------|------|--|--|
| 🗈 在岗信息   | 证件类型      | 身份证                   | v          |      |  |  |
| 日学历信息    | 证件号码      |                       |            |      |  |  |
|          | 手机号码      |                       |            | 史改手机 |  |  |
| 回专业技能    | •性别       | ◎ 类 ○ 女               |            |      |  |  |
| 8 会计高端人才 | •出生日期     | 请这样日期                 | Ð          |      |  |  |
|          | 民族        | 汉族                    | ×          |      |  |  |
|          | 政治面积      | 群众                    | ×          |      |  |  |
|          | *电子邮箱     | 请输入电子和暗               |            |      |  |  |
|          | •所属国家成地区  | 中団 (内地)               | v          |      |  |  |
|          | 所在當級区划    | 广东省                   | v          |      |  |  |
|          | 所在地市县级区划  | 深圳市                   | Ŷ          |      |  |  |
|          | •行政区域     | 请这种                   | Ŷ          |      |  |  |
|          | • 身份建正反面照 |                       |            |      |  |  |
|          |           |                       | 4          |      |  |  |
|          |           | 身份征正面                 |            |      |  |  |
|          |           |                       |            |      |  |  |
|          |           | 0 =                   | _          |      |  |  |
|          |           | 身份证所用                 |            |      |  |  |
|          |           | 请保证证件完整、清晰、无题<br>过10M | 辺に、无遮挡、大小マ | 迎    |  |  |
|          |           |                       |            |      |  |  |

进入【在岗信息】页面,修改在岗信息,修改无误后,点击下一步

|          | 旧尽米束                     |                                                                             |            |
|----------|--------------------------|-----------------------------------------------------------------------------|------------|
| B. 基本信息  | * 是否在会计岗位                | <ul> <li>在会计岗 • 不在会计岗 · 待业 · ;</li> </ul>                                   | 在校生        |
| ● 在岗信息   | * 通讯地址                   | 深圳市福田区                                                                      |            |
|          | 是否为资产评估师                 | 否                                                                           |            |
| 凹 字历信息   | 是否为注册会计师                 | 否<br>v                                                                      |            |
| □ 专业技能   | 是否为注册税务师                 | <b>否</b> ~                                                                  |            |
| ♂ 会计高端人才 | 开始从事会计工作时间               | 2019-01-01                                                                  |            |
|          | *从事会计年限(年)               | 3                                                                           |            |
|          | - 学生证明成学历(学<br>(さ) (5788 | 请保证证件完整、清晰、无反光、无虑结、大<br>过100<br>学生证言页(偶显示人学时间)或其他可证明<br>学证不在其的,可上传学历证明或学位证明 | 小不過<br>为学生 |
| 系我们      | 业务咨询电话                   | 上一步 下一步 <b>於行</b>                                                           | 太術研究       |
|          |                          |                                                                             |            |

| 卧 基本信息      | 全日制学历      | 信息                                     |             |
|-------------|------------|----------------------------------------|-------------|
| ☑           | *最高学历      | 本科                                     | v           |
| 四 学历信息      | 最高学位       | 学士                                     |             |
|             | * 最高学历毕业学校 | 深圳大学                                   |             |
|             | * 最高学历毕业时间 | 2017-06-01                             | <b></b>     |
| ፟፟፟ 중 计高端人才 | *最高学历所学专业  | 会计电算化                                  | ×           |
|             | 李位班明       | 请假证证件完整、清晰、无反光、无遮挡,<br>过10M            | 大小不趨        |
|             | 非全日制学      | 历信息                                    |             |
|             | *最高学历      | 无学历(或初中及以下)                            | ×           |
|             | 最高学位       | 无                                      |             |
|             | 最高学历毕业学校   | 请输入学校名称                                |             |
|             | 最高学历毕业时间   | 请选择日期                                  | 8           |
|             | 最高学历所学专业   | 无                                      |             |
|             | 学位证明       | 请保证证件完整、清晰、无反光,无遗挡,<br>过10M            | 大小不過        |
|             |            | 请保证证件完整、清晰、无反光,无虚挡,<br>过10M<br>上一步 下一步 | 大小不過<br>侯 存 |

进入【学历信息】页面,修改学历信息,修改无误后,点击下一步

进入【专业技能】页面,修改专业技能信息,修改无误后,点击下一步

| 当前位置: 首页 > 会计人 | 员信息采集             |                 |                                               |      |  |
|----------------|-------------------|-----------------|-----------------------------------------------|------|--|
| ☑ 🗄 基本信息       | *专业技术资格类型         | 无               | v                                             |      |  |
| ☑              | * 专业技术资格级别        | 无               | ~                                             |      |  |
| ☑ 学历信息         | 专业技术资格取得<br>方式    | 无               | $\sim$                                        |      |  |
|                | 专业技术资格取得<br>Rtf间  | 请选择日期           |                                               |      |  |
|                | 专业技术资格证书<br>号 示批文 | 请输入专业技术资格证书号或批文 |                                               |      |  |
| 🞖 会计高端人才       | *珠算等级             | 无级别             | ×                                             |      |  |
|                | * 会计专业技术职务        | 无职务             | $\vee$                                        |      |  |
|                | 会计专业技术职务          | 请选择日期           | Ħ                                             |      |  |
|                |                   | 上一步下一步          |                                               | 保存   |  |
| 联系我们           | 业务咨               | 响电话 仓           | )上班时间<br>———————————————————————————————————— | 友情链接 |  |

进入【会计高端人才】页面,修改会计高端人才信息,修改无误后,点击提交即

可

| B. 基本信息  | 高端会计人才类型 | 请选择 >                           |
|----------|----------|---------------------------------|
| ☑ 凾 在岗信息 | 高端会计人才类别 | 请选择 ×                           |
| ☑ 学历信息   | 高端会计人才级别 | 请选择                             |
| ✓ ■ 专业技能 | 高端班类别    | 请选择 イ                           |
|          | 期次       | 请输入期次                           |
| ☑ 会计高端人才 | 入选年度     | 请选择 >                           |
|          | 毕业年度     | 清选择                             |
|          | 培养状态     | 请选择 >                           |
|          | 证明材料     |                                 |
|          |          | (î)                             |
|          |          | 请保证证件完整、清晰、无反光,无遮挡,大小不超<br>过10M |
|          |          | 上一步 提交                          |